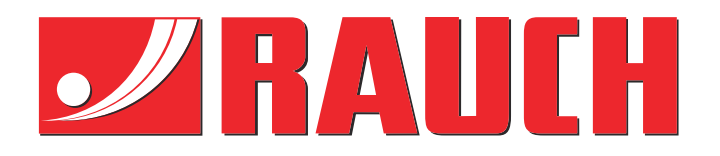

# Doplňujúce pokyny

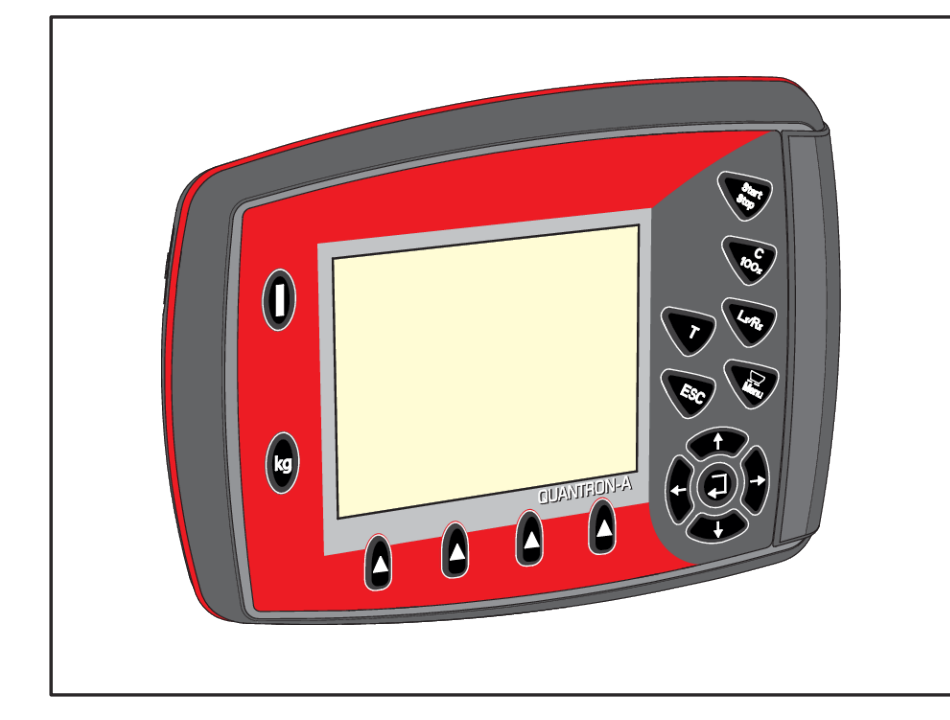

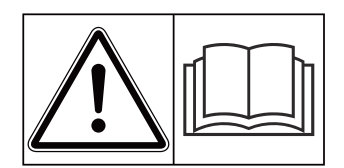

# Pred uvedením do prevádzky si starostlivo prečítajte!

# Uschovajte pre budúce použitie

Tento návod na obsluhu a montáž je súčasťou stroja. Dodávatelia nových a použitých strojov sú povinní písomne zdokumentovať, že návod na obsluhu a montáž bol dodaný so strojom a bol odovzdaný zákazníkovi.

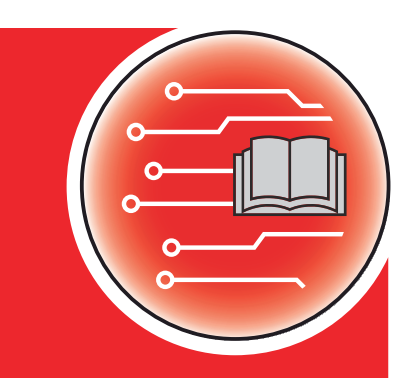

UANTRON-A TW

Version 3.00.00

5903286-**C**-sk-0316 Pôvodný návod na použitie Vážený zákazník,

kúpou obslužnej jednotky QUANTRON-A ste prejavili dôveru v náš výrobok. Ďakujeme! Vašu dôveru nechceme sklamať. Nadobudli ste výkonnú a spoľahlivú obslužnú jednotku.

Ak by sa mali napriek očakávaniam vyskytnúť problémy: Náš popredajný servis je tu vždy pre vás.

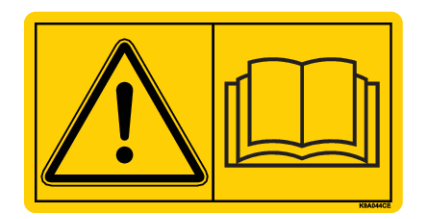

Prosíme vás, aby ste si pred uvedením do prevádzky starostlivo prečítali tento návod na obsluhu a návod na obsluhu stroja a aby ste dodržiavali pokyny.

V tomto návode môžu byť opísané aj vybavenia, ktoré nie sú súčasťou výbavy vašej obslužnej jednotky.

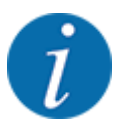

#### Berte do úvahy sériové číslo obslužnej jednotky a stroja

Obslužná jednotka QUANTRON-A je z výroby kalibrovaná na stroj, s ktorým bola dodaná. Nie je možné ju bez dodatočného nového kalibrovania pripojiť k inému stroju.

Sem zapíšte sériové číslo obslužnej jednotky a stroja. Pri pripojení obslužnej jednotky k stroju musíte tieto čísla skontrolovať.

- Sériové číslo obslužnej jednotky:
- Sériové číslo a rok výroby stroja:

#### Technické vylepšenia

Neustále sa usilujeme zlepšovať naše výrobky. Preto si vyhradzujeme právo bez predchádzajúceho oznámenia vykonať všetky vylepšenia a zmeny na našich zariadeniach, ktoré pokladáme za potrebné, avšak bez toho, aby sme boli zaviazaní k tomu, že tieto vylepšenia alebo zmeny budeme aplikovať na už predané stroje.

Radi vám odpovieme na vaše ďalšie otázky.

S pozdravom

RAUCH Landmaschinenfabrik GmbH

# Obsah

| 1 | Pokyı | ny pre p                       | ooužívateľov                           | 5  |  |  |  |  |
|---|-------|--------------------------------|----------------------------------------|----|--|--|--|--|
|   | 1.1   | Informá                        | icie o tomto návode na obsluhu         | 5  |  |  |  |  |
|   | 1.2   | Význam                         | n výstražných upozornení               |    |  |  |  |  |
|   | 1.3   | Upozor                         | nenia týkajúce sa textového zobrazenia | 6  |  |  |  |  |
|   |       | 1.3.1                          | Návody a pokyny                        | 6  |  |  |  |  |
|   |       | 1.3.2                          | Výpočty                                | 6  |  |  |  |  |
|   |       | 1.3.3                          | Hierarchia menu, tlačidlá a navigácia  | 7  |  |  |  |  |
| 2 | Konš  | trukcia                        | a funkcia                              | 8  |  |  |  |  |
|   | 2.1   | Prehľac                        | d podporovaných strojov                | 8  |  |  |  |  |
|   | 2.2   | Usporia                        | adanie obslužnej jednotky              | 8  |  |  |  |  |
|   | 2.3   | Ovláda                         | cie prvky                              |    |  |  |  |  |
|   | 2.4   | Displej.                       |                                        |    |  |  |  |  |
|   | 2.5   | Snímač                         | će                                     |    |  |  |  |  |
| 3 | Monta | áž a inšt                      | talácia                                |    |  |  |  |  |
|   | 3.1   | Požiada                        | avky na traktor                        |    |  |  |  |  |
|   | 3.2   | Prípojky                       | y, zásuvky                             | 14 |  |  |  |  |
|   |       | 3.2.1                          | Napájací zdroj                         | 14 |  |  |  |  |
|   | 3.3   | Pripojer                       | nie obslužnej jednotky                 | 14 |  |  |  |  |
| 4 | Obslu | uha                            |                                        | 17 |  |  |  |  |
| - | 4.1   | Zapnuti                        | ie obslužnei iednotkv                  |    |  |  |  |  |
|   | 4.2   | ,<br>Navigáo                   |                                        |    |  |  |  |  |
|   | 4.3   | Opis funkcií: Zobrazenie stavu |                                        |    |  |  |  |  |
|   |       | 4.3.1                          | Doprava rozmetávaného materiálu        |    |  |  |  |  |
|   |       | 4.3.2                          | Alarmové hlásenia                      |    |  |  |  |  |
|   |       | 4.3.3                          | Alarm pre prepad                       |    |  |  |  |  |
|   |       | 4.3.4                          | Prázdne zásobníky                      |    |  |  |  |  |
|   |       | 4.3.5                          | Posúvač                                |    |  |  |  |  |
|   | 4.4   | Prevádz                        | zkový režim dopravy hnojiva            | 24 |  |  |  |  |
|   |       | 4.4.1                          | Automatika                             |    |  |  |  |  |
|   |       | 4.4.2                          | Poloautomatika                         |    |  |  |  |  |
|   |       | 4.4.3                          | Ručne                                  |    |  |  |  |  |
|   | 4.5   | Nastave                        | enie otáčok závitovkového dopravníka   |    |  |  |  |  |
|   | 4.6   | Hlavné                         | menu                                   |    |  |  |  |  |
|   | 4.7   | Krycia p                       | plachta                                |    |  |  |  |  |
|   | 4.8   | Systém                         | ı/Test                                 |    |  |  |  |  |
|   |       | 4.8.1                          | Nastavenie jazyka                      |    |  |  |  |  |
|   |       | 4.8.2                          | Test/Diagnostika                       |    |  |  |  |  |
|   |       | 4.8.3                          | Servis                                 |    |  |  |  |  |
|   | 4.9   | Info                           |                                        |    |  |  |  |  |
|   | 4.10  | Chybov                         | /é hlásenia                            |    |  |  |  |  |
|   | 4.11  | Špeciál                        | ne funkcie                             |    |  |  |  |  |
|   |       | 4.11.1                         | Jas a podsvietenie klávesnice          |    |  |  |  |  |
|   |       | 4.11.2                         | Vypnutie tónov upozornenia             | 43 |  |  |  |  |

| 5 | Dopra | ava hnojiva                                         | 45 |
|---|-------|-----------------------------------------------------|----|
|   | 5.1   | Prekladanie s automatickým prevádzkovým režimom     | 45 |
|   | 5.2   | Prekladanie s poloautomatickým prevádzkovým režimom | 47 |
|   | 5.3   | Prekladanie s ručným prevádzkovým režimom           | 49 |
| 6 | Alarn | nové hlásenia a možné príčiny                       | 52 |
|   | 6.1   | Význam alarmových hlásení                           | 52 |
| 7 | Poky  | ny k open-source softvéru                           | 54 |
| 8 | Záruk | a a ručenie                                         | 55 |

# 1 Pokyny pre používateľov

### 1.1 Informácie o tomto návode na obsluhu

Tento návod na obsluhu je súčasťou obslužnej jednotky.

Návod na obsluhu obsahuje dôležité pokyny pre **bezpečné**, **odborné** a hospodárne **používanie** a **údržbu** obslužnej jednotky. Jeho dodržiavanie napomáha **zabrániť nebezpečenstvám**, znížiť náklady na opravu a časy výpadku, ako aj zvýšiť spoľahlivosť a životnosť stroja.

Návod na obsluhu treba uschovať na dosah na mieste použitia obslužnej jednotky (napr. v traktore).

Návod na obsluhu nenahrádza **osobnú zodpovednosť** prevádzkovateľa a obslužného personálu obslužnej jednotky.

### 1.2 Význam výstražných upozornení

V tomto návode na obsluhu sú zosystematizované výstražné upozornenia v závislosti od závažnosti nebezpečenstva a pravdepodobnosti jeho výskytu.

Výstražné značky upozorňujú na zvyškové nebezpečenstvá, ktorým nie je možné konštrukčne zamedziť a ktoré vznikajú pri manipulácii so strojom. Použité výstražné upozornenia sú pritom tvorené nasledovne:

#### Symbol + Signálne slovo

Vysvetlenie

#### Stupne nebezpečenstva výstražných upozornení

Stupeň nebezpečenstva je označený signálnym slovom. Stupne nebezpečenstva sú klasifikované nasledovne:

#### A NEBEZPEČENSTVO!

#### Druh a zdroj nebezpečenstva

Toto výstražné upozornenie varuje pred bezprostredne hroziacim nebezpečenstvom pre zdravie a život osôb.

Nerešpektovanie týchto výstražných upozornení vedie k najťažším zraneniam, ako aj k smrteľným úrazom.

Na zabránenie tomuto nebezpečenstvu bezpodmienečne dodržiavajte opísané opatrenia.

#### **VAROVANIE!**

#### Druh a zdroj nebezpečenstva

Toto výstražné upozornenie varuje pred možnou nebezpečnou situáciou pre zdravie osôb.

Nerešpektovanie týchto výstražných upozornení vedie k ťažkým zraneniam.

• Na zabránenie tomuto nebezpečenstvu bezpodmienečne dodržiavajte opísané opatrenia.

#### **<u><b>(**)</u> UPOZORNENIE!

#### Druh a zdroj nebezpečenstva

Toto výstražné upozornenie varuje pred možnou nebezpečnou situáciou pre zdravie osôb.

Nerešpektovanie týchto výstražných upozornení vedie k zraneniam.

Na zabránenie tomuto nebezpečenstvu bezpodmienečne dodržiavajte opísané opatrenia.

#### **OZNAMENIE!**

#### Druh a zdroj nebezpečenstva

Toto výstražné upozornenie varuje pred škodami na majetku a životnom prostredí.

Nerešpektovanie týchto výstražných upozornení vedie k poškodeniam na stroji, ako aj v okolí.

Na zabránenie tomuto nebezpečenstvu bezpodmienečne dodržiavajte opísané opatrenia.

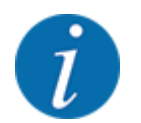

Toto je upozornenie:

Všeobecné upozornenia obsahujú tipy na použitie a zvlášť užitočné informácie, ale žiadne výstrahy pred ohrozeniami.

### 1.3 Upozornenia týkajúce sa textového zobrazenia

#### 1.3.1 Návody a pokyny

Kroky pri obsluhe, ktoré musí vykonať obslužný personál, sú zobrazené nasledovne:

- Pokyn k manipulácii krok 1
- Pokyn k manipulácii krok 2

#### 1.3.2 Výpočty

Výpočty bez nutného poradia sú znázornené ako zoznam s bodmi výpočtu:

- Vlastnosť A
- Vlastnosť B

#### 1.3.3 Hierarchia menu, tlačidlá a navigácia

Menu sú položky, ktoré sú uvedené v okne Hlavné menu.

V menu sú uvedené **vedľajšie menu, resp. položky menu**, v ktorých vykonáte nastavenia (výberové zoznamy, zadanie textu alebo čísel, spustenie funkcie).

Hierarchia a cesta k želanej položke menu sú označené znakom > (šípka) medzi menu, položkou menu, resp. položkami menu:

- Systém/Test > Test/diagnostika > Napätie znamená, že k položke menu Napätie sa dostanete cez menu Systém/Test a cez položku menu Test/diagnostika.
  - Šípka > zodpovedá potvrdeniu tlačidlom Enter.

# 2 Konštrukcia a funkcia

# 2.1 Prehľad podporovaných strojov

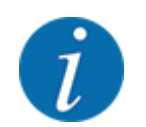

Niektoré modely nie sú dostupné vo všetkých krajinách.

#### Podporované funkcie

Rozmetávanie závislé od jazdnej rýchlosti

| Funkcia/možnosti                                                 | TWS 7010 | TWS 85.1 |
|------------------------------------------------------------------|----------|----------|
| Zobrazenie stavu naplnenia a kontrola pri<br>preplnení hnojivom  | •        | •        |
| Hydraulické riadenie krycej plachty, závitovky<br>a posúvača TWS | •        | •        |
| Elektronické riadenie otáčok závitovky                           |          | •        |

V nasledujúcich kapitolách sa rozlišuje medzi 2 typmi strojov:

- **TWS-M**: Priechod kĺbového hriadeľa pre rozmetadlo hnojiva namontované vzadu
- TWS-H: hydraulický pohon rozmetadla hnojiva namontovaného vzadu

# 2.2 Usporiadanie obslužnej jednotky

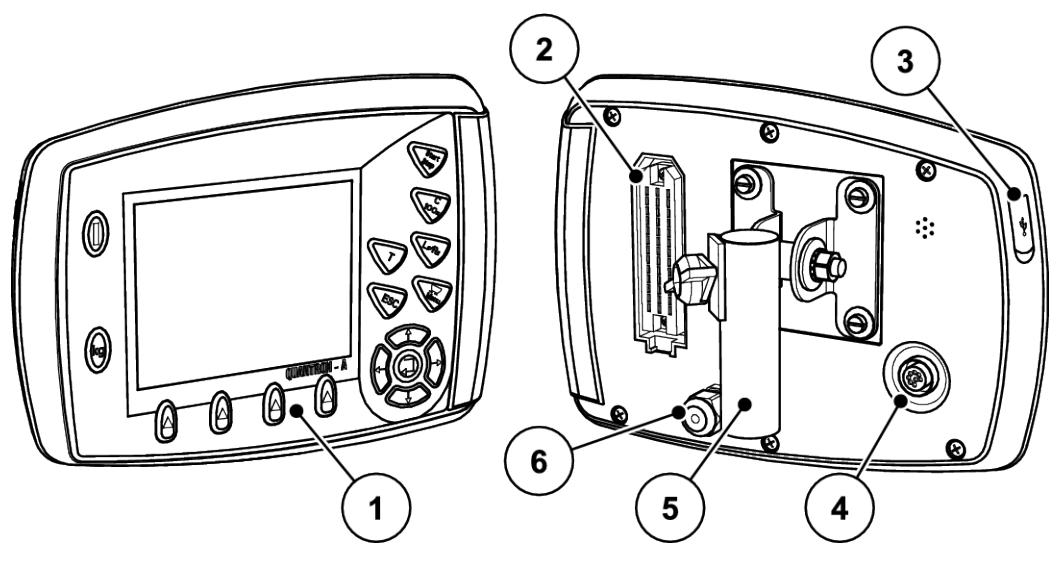

Obr. 1: Obslužná jednotka QUANTRON-A

| Č. | Označenie                         | Funkcia                                                                                                    |
|----|-----------------------------------|----------------------------------------------------------------------------------------------------|
| 1  | Obslužný panel                    | Pozostávajúci z fóliových tlačidiel na ovládanie prístroja<br>a displeja na zobrazenie prevádzkových obrazoviek.                                                                                                    |
| 2  | Zásuvné spojenie pre kábel stroja | 39-pólový zásuvný konektor na pripojenie kábla stroja<br>k snímačom a nastavovacím motorom (SpeedServos).                                                                                                    |
| 3  | USB port s krytom                 | Na aktualizáciu počítača. Kryt chráni pred znečistením                                                                                                    |
| 4  | Dátová prípojka V24               | Sériové rozhranie (RS232) s protokolom LH 5000<br>a protokolom ASD, vhodné na pripojenie kábla YRS232<br>na napojenie na cudzí terminál. Zásuvný konektor<br>(DIN 9684-1/ISO 11786) na pripojenie 7-pólového na 8-<br>pólový kábel pre<br>snímač rýchlosti. |
| 5  | Držiak prístroja                  | Upevnenie obslužnej jednotky na traktore                                                                                                    |
| 6  | Napájací zdroj                    | 3-pólový zásuvný konektor podľa DIN 9680/ISO 12369<br>na pripojenie napájacieho zdroja                                                                                                    |

# 2.3 Ovládacie prvky

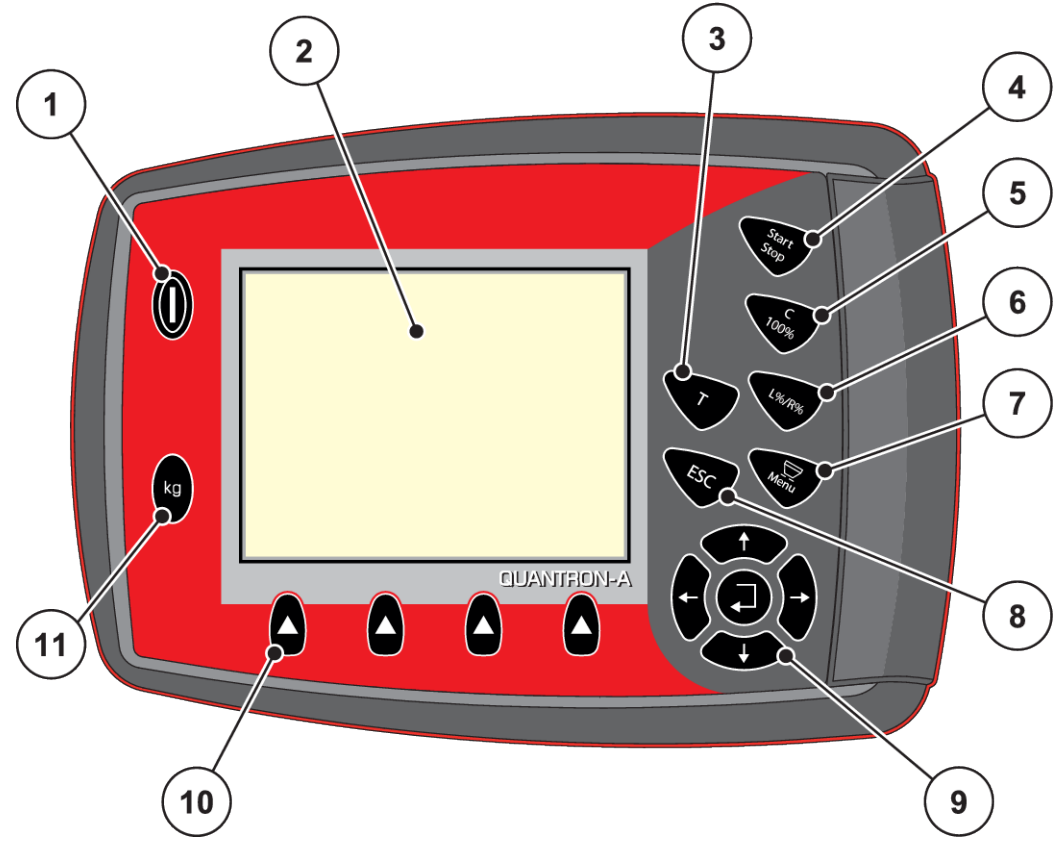

Obr. 2: Obslužný panel na prednej strane prístroja

| Č. | Označenie             | Funkcia                                                              |
|----|-----------------------|----------------------------------------------------------------------|
| 1  | ZAP./VYP.             | Zapnutie/vypnutie prístroja                                          |
| 2  | Displej               | Zobrazenie prevádzkových obrazoviek                                  |
| 3  | T-tlačidlo            | Rýchly prístup k menu Kr. plachta                                    |
| 4  | Štart/Stop            | Spustenie, resp. zastavenie rozmetávania                             |
| 5  | Vymazanie/vynulovanie | Potvrdenie alarmových hlásení                                        |
| 6  | L%/R%                 | Žiadna funkcia                                                       |
| 7  | Menu                  | Výmena medzi prevádzkovou obrazovkou a hlavným menu                  |
| 8  | ESC                   | Prerušenie zadaní a/alebo súčasný návrat do<br>predchádzajúceho menu |

| Č. | Označenie                 | Funkcia                                                                                                    |
|----|---------------------------|----------------------------------------------------------------------------------------------------|
| 9  | Navigačné pole            | <ul> <li>4 tlačidlá so šípkou a tlačidlo Enter na navigáciu v menu<br/>a zadávacích poliach</li> <li>Tlačidlá so šípkou na pohyb kurzora na displeji<br/>alebo na označenie zadávacieho poľa</li> <li>Tlačidlo Enter na potvrdenie zadania</li> </ul>                                                                                  |
| 10 | Funkčné tlačidlá F1 až F4 | <ul> <li>Voľba funkcií zobrazených na displeji cez funkčné tlačidlo</li> <li>F1: tón upozornenia zap./vyp.</li> <li>F2: potvrdenie chybového hlásenia (deaktívácia tónu upozornenia)</li> <li>F3: potvrdenie alarmového hlásenia (deaktívácia tónu upozornenia)</li> <li>F4: voľba prevádzkového režimu funkcie prekladania</li> </ul> |
| 11 | Počít. váženia/jázd       | Žiadna funkcia                                                                                                    |

## 2.4 Displej

Displej zobrazuje aktuálne stavové informácie o stave, možnosti výberu a zadania na elektronickej obslužnej jednotke.

Podstatné informácie o prevádzke rozmetadla hnojiva sa zobrazujú na prevádzkovej obrazovke.

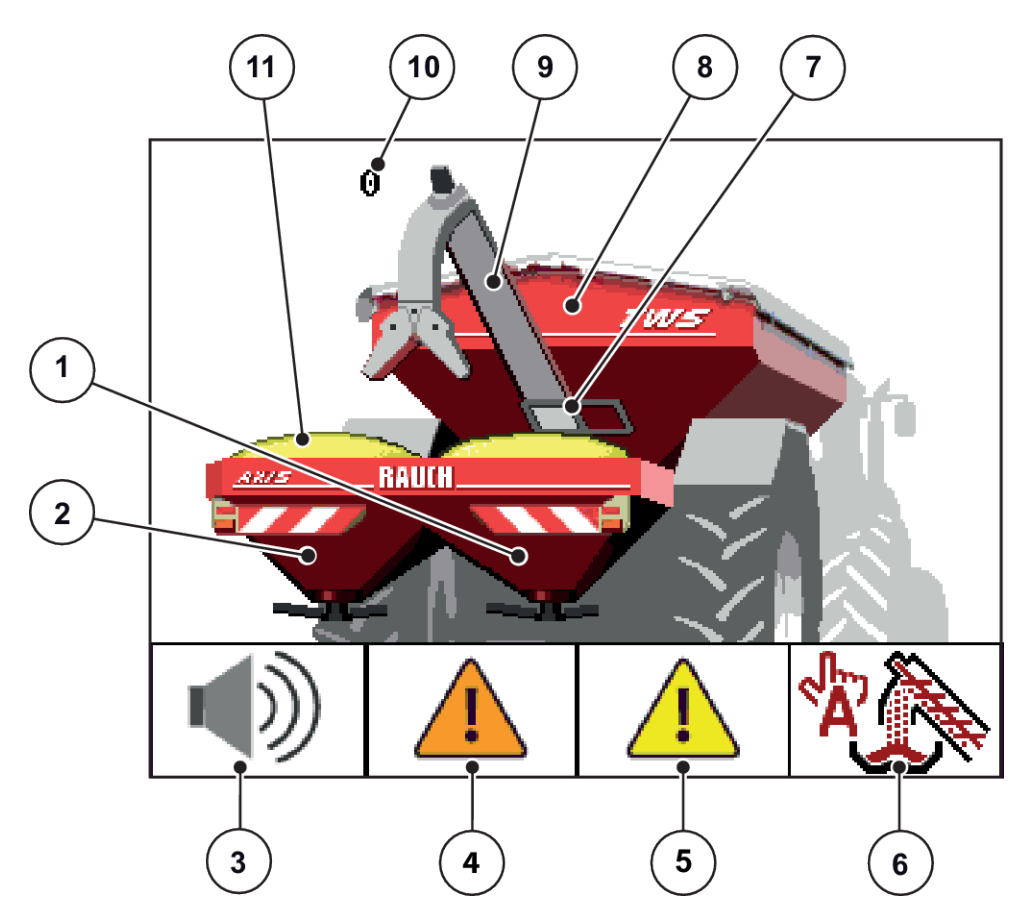

Obr. 3: Prevádzková obrazovka obslužnej jednotky

- [1] Zobrazenie stavu naplnenia rozmetadla hnojiva vpravo
- [2] Zobrazenie stavu naplnenia rozmetadla hnojiva vľavo
- [3] Tón upozornenia zap./vyp. (funkčné tlačidlo F1)
- [4] Potvrdenie chybového hlásenia (funkčné tlačidlo F2)
- [5] Potvrdenie alarmového hlásenia (funkčné tlačidlo F3)

- [6] Voľba prevádzkového režimu pre dopravu hnojiva (funkčné tlačidlo F4)
- [7] Zobrazenie posúvača TWS
- [8] Zobrazenie stavu naplnenia TWS
- [9] Zobrazenie dopravy hnojiva závitovkovým dopravníkom
- [10] Zobrazenie otáčok závitovkového dopravníka
- [11] Zobrazenie prepadu

# 2.5 Snímače

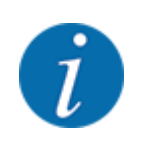

Dodržiavajte návod na obsluhu prekladacieho vozíka TWS.

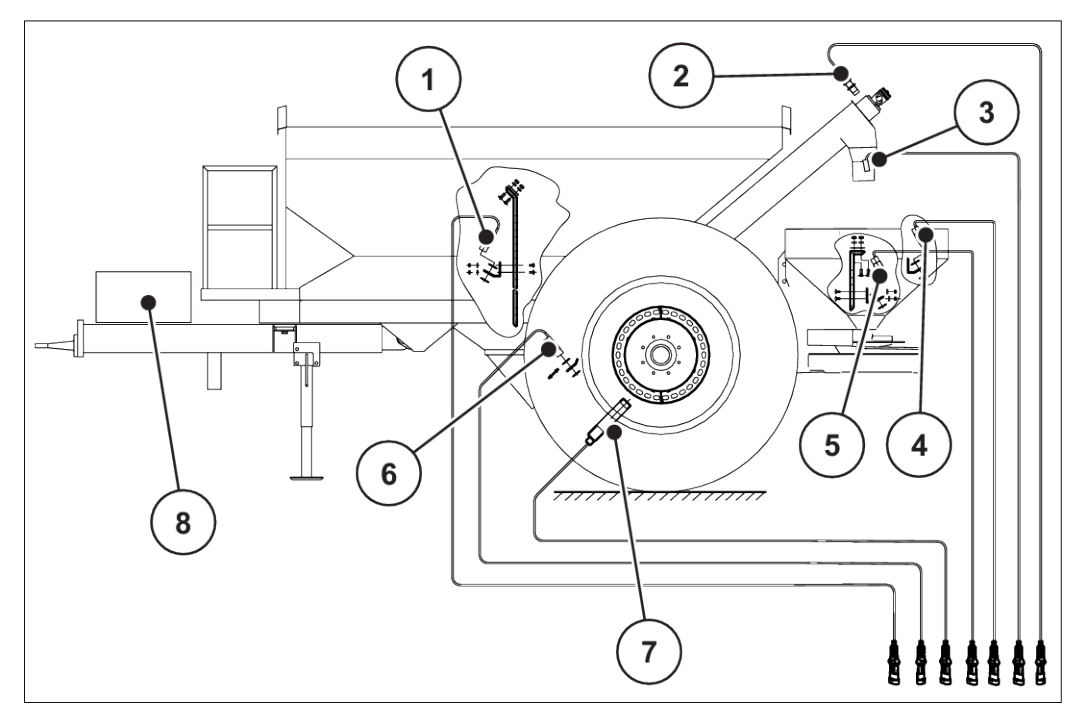

Obr. 4: Prehľad ovládačov a snímačov na prekladacom vozíku TWS

- [1] Hlásič prázdnosti zásobníka TWS (LTWS)
- [2] Snímač dopravy hnojiva (SEE)
- [3] Snímač stavu naplnenia, rozmetadlo hnojiva plné (VST)
- [4] Hlásič prázdnosti zásobníka rozmetadla hnojiva vpravo (LRST)
- [5] Hlásič prázdnosti zásobníka rozmetadla hnojiva vľavo (LLST)
- [6] Snímač pozície posúvača TWS (SSI)
- [7] Snímač rýchlosti jazdy (KMH)
- [8] Blok hydrauliky

# 3 Montáž a inštalácia

# 3.1 Požiadavky na traktor

- Pred montážou obslužnej konzoly skontrolujte, či váš traktor spĺňa nasledujúce požiadavky:
  - Minimálne napätie 12 V musí byť vždy zaručené, aj keď sú pripojené súčasne viaceré spotrebiče (napr. klimatizačná jednotka, svetlo).

# 3.2 Prípojky, zásuvky

#### 3.2.1 Napájací zdroj

Napájanie obslužnej jednotky sa realizuje cez 3-pólovú zásuvku (DIN 9680/ISO 12369) z traktora.

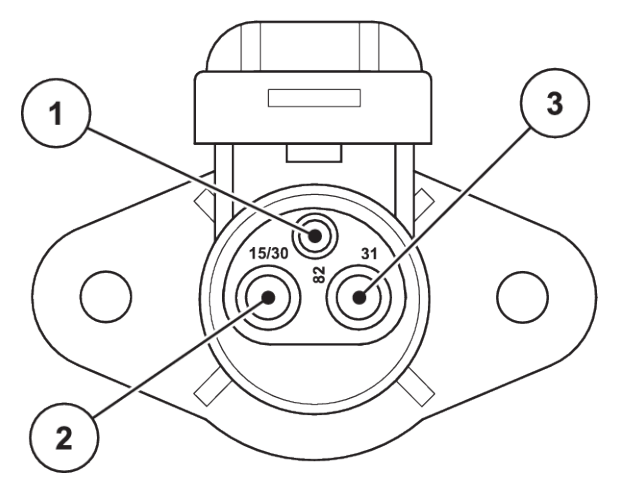

Obr. 5: Obsadenie PIN elektrickej zásuvky

[3] PIN 3: (31): Zem

- [1] PIN 1: nebude potrebné
- [2] PIN 2: (15/30): +12 V

# 3.3 Pripojenie obslužnej jednotky

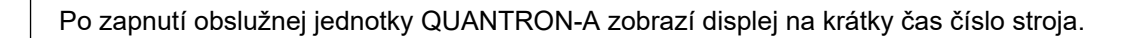

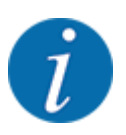

Rešpektujte číslo stroja

Obslužná jednotka QUANTRON-A je z výroby kalibrovaná na rozmetadlo hnojiva, s ktorým bola dodaná.

#### Pripojte obslužnú jednotku iba k príslušnému rozmetadlu hnojiva.

Podľa daného vybavenia môžete pripojiť obslužnú jednotku k rozmetadlu hnojiva rozdielnym spôsobom.

#### Vykonajte pracovné kroky v nasledujúcom poradí:

- Zvoľte vhodné miesto v kabíne traktora (v zornom poli vodiča), kde chcete upevniť obslužnú jednotku.
- Obslužnú jednotku s držiakom prístroja pripevnite v kabíne traktora.
- Obslužnú jednotku pripojte k 7-pólovej zásuvke alebo k snímaču jazdnej rýchlosti (podľa vybavenia).
- Obslužnú jednotku pripojte s 39-pólovým káblom stroja na ovládače stroja.
- Obslužnú jednotku pripojte na 3-pólovom zásuvnom spojení na napájací zdroj traktora.

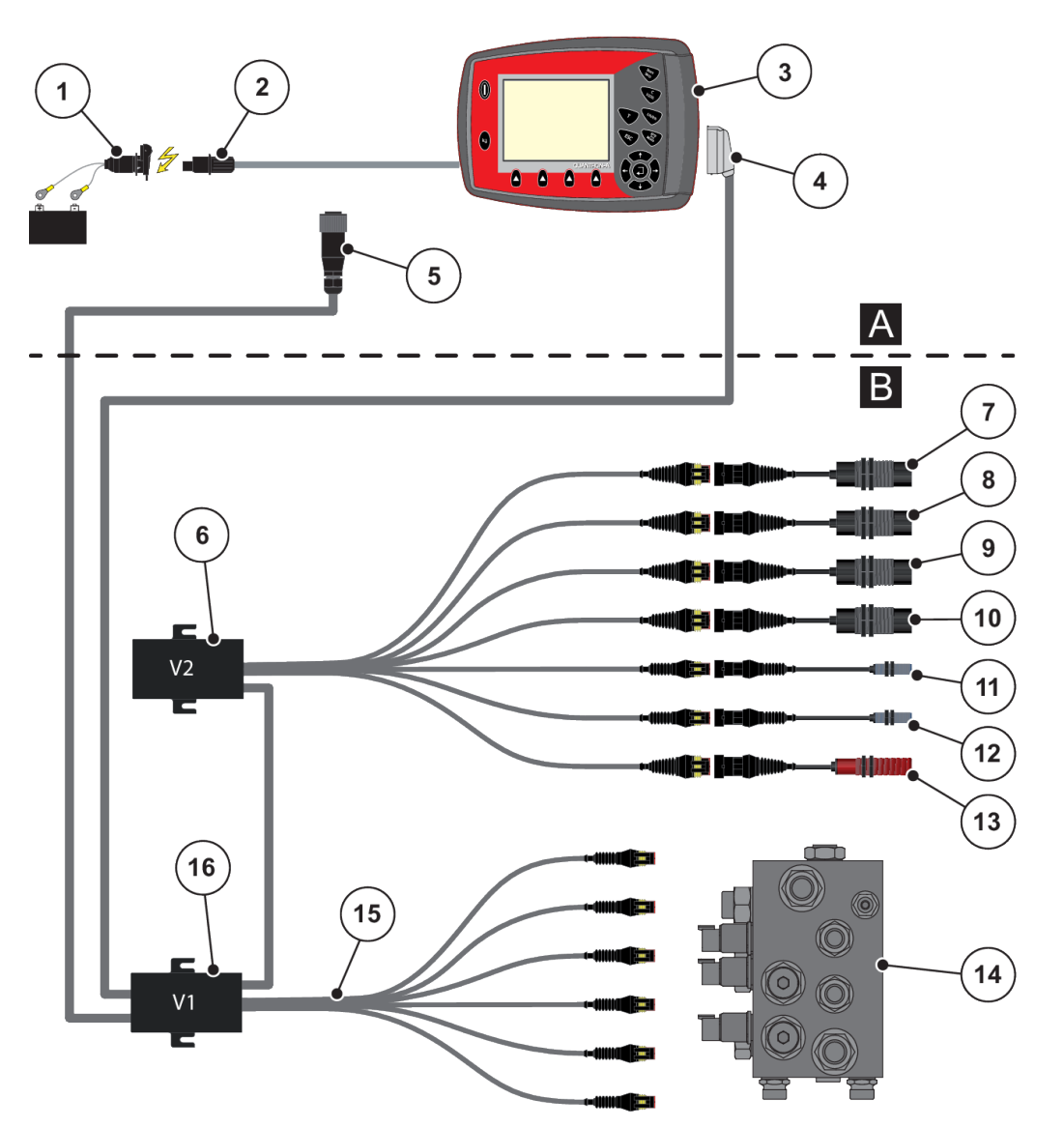

Obr. 6: Schematický prehľad zapojenia jednotky QUANTRON-A – MDS

- 1 Batéria
- 2 Napájací zdroj
- 3 Obslužná jednotka QUANTRON-A
- 4 Zástrčka stroja
- 5 Signál o rýchlosti jazdy pre obslužnú jednotku rozmetadla hnojiva
- 6 Skrinka rozvádzača 2, snímače
- 7 Hlásič prázdnosti zásobníka TWS (LTWS)
- 8 Snímač stavu naplnenia, rozmetadlo hnojiva plné (VST)
- 9 Hlásič prázdnosti zásobníka rozmetadla hnojiva vpravo (LRST)

- 10 Hlásič prázdnosti zásobníka rozmetadla hnojiva vľavo (LLST)
- 11 Snímač dopravy hnojiva (SEE)
- 12 Snímač pozície posúvača TWS (SSI)
- 13 Snímač rýchlosti jazdy (KMH)
- 14 Blok hydrauliky
- 15 Zväzok káblov pre ventily TWS
- 16 Skrinka rozvádzača 1, ventily
- A Kabína traktora
- B TWS

# 4 Obsluha

#### **<u><u>UPOZORNENIE!</u>**</u>

#### Nebezpečenstvo v dôsledku rozmetávaného hnojiva

Pri poruche sa môže dávkovací posúvač počas jazdy na mieste rozmetávania neočakávane otvoriť. Existuje nebezpečenstvo pošmyknutia a poranenia osôb v dôsledku rozmetávaného hnojiva.

Pred jazdou na miesto rozmetávania bezpodmienečne vypnite elektronickú obslužnú jednotku.

## 4.1 Zapnutie obslužnej jednotky

#### Predpoklady:

- Obslužná jednotka je správne pripojená k stroju a k traktoru.
   Príklad, pozri kapitolu 3.3 Pripojenie obslužnej jednotky.
- Je zaručené minimálne napätie **11 V**.

Stlačte tlačidlo **ZAP./VYP.** [1].

Po niekoľkých sekundách sa objaví úvodná obrazovka obslužnej jednotky.

Krátko na to obslužná jednotka na niekoľko sekúnd zobrazí aktivačné menu.

Stlačte tlačidlo Enter.

Na displeji sa na niekoľko sekúnd zobrazí diagnostika pri štarte.

Následne sa zobrazí prevádzková obrazovka.

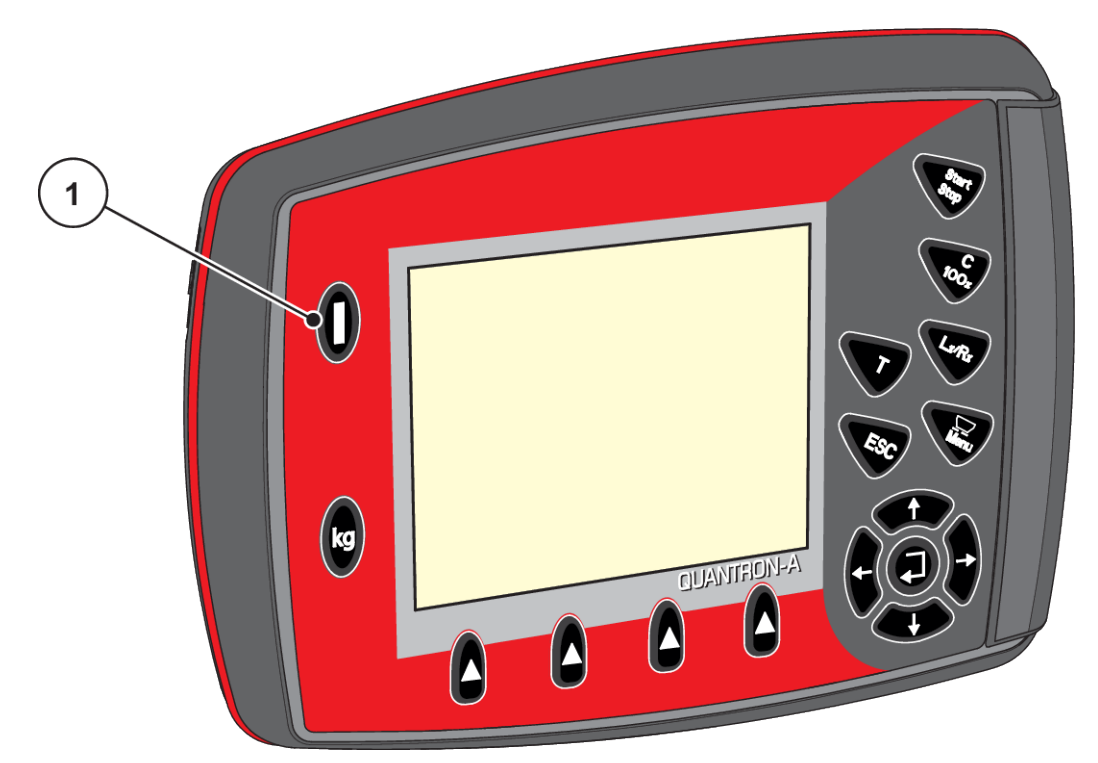

Obr. 7: Zapnutie obslužnej jednotky

- [1] Spínač ZAP./VYP.
- Zvoľte režim prekladania.

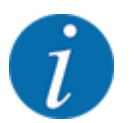

Pri štarte je na riadenie funkcie prekladania aktívny poloautomatický alebo ručný prevádzkový režim.

- Keď chcete prepnúť z prevádzkového režimu Ručne na režim Automatika alebo Poloautomatika, otvorte menu Nastav. stroja. Pozri Deaktivácia ručného prevádzkového režimu
- Ak chcete prepnúť z prevádzkového režimu **Poloautomatika** na režim **Automatika**, stlačte tlačidlo F4. Pozri *Obr. 3 Prevádzková obrazovka obslužnej jednotky*

### 4.2 Navigácia v rámci menu

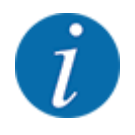

Dôležité pokyny na zobrazenie a navigáciu medzi jednotlivými menu nájdete v časti 1.3.3 *Hierarchia menu, tlačidlá a navigácia.* 

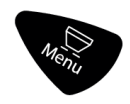

#### Otvorenie hlavného menu

Stlačte tlačidlo menu. Pozri 2.3 Ovládacie prvky

Na displeji sa zobrazí hlavné menu.

Čierny pruh označuje prvé vedľajšie menu.

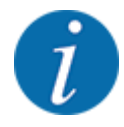

Nie všetky parametre sa zobrazia súčasne v jednom okne menu. Takto môžete pomocou **tlačidiel so šípkou** skočiť k susednému oknu.

#### Otvorenie vedľajšieho menu

- Pohybujte pruhom hore a dole pomocou tlačidiel so šípkou.
- Označte želané vedľajšie menu s pruhom na displeji.
- Označené vedľajšie menu otvorte stlačením tlačidla Enter.

Objavia sa okná, ktoré vyzvú na rozličné akcie.

- Zadanie textu
- Zadanie hodnôt
- Nastavenia cez ďalšie vedľajšie menu

#### Zatvorenie menu

Potvrďte nastavenia stlačením tlačidla Enter.

Prejdete späť na predchádzajúce menu.

#### alebo

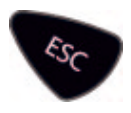

Stlačte tlačidlo ESC.

Predchádzajúce nastavenia zostanú zachované.

Prejdete späť na predchádzajúce menu.

alebo

Stlačte tlačidlo menu.

Prejdete späť na prevádzkovú obrazovku.

Pri opätovnom stlačení tlačidla menu sa znova zobrazí menu, ktoré ste zatvorili.

# 4.3 Opis funkcií: Zobrazenie stavu

Prevádzková obrazovka informuje o aktuálnych stavoch naplnenia a stavoch snímačov prekladacieho vozíka TWS a namontovaného rozmetadla hnojiva.

#### 4.3.1 Doprava rozmetávaného materiálu

#### Predbežný chod/dobeh závitovky

Závitovka beží počas naprogramovanej doby pred otvorením a aj po zatvorení posúvača TWS. Zabráni sa tak upchatiu pri otvore posúvača alebo v zariadení na dopravu hnojiva. Na displeji sa tento stav zobrazí ako prázdna závitovka, ktorá je ďalej animovaná.

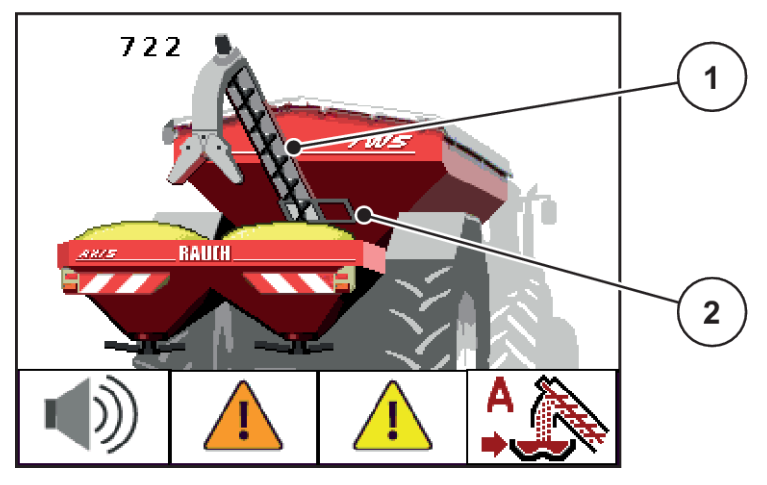

Obr. 8: Zobrazenie predbežného chodu/dobehu závitovky

[1] Predbežný chod/dobeh závitovky [2] Zatvorený posúvač TWS v zariadení na dopravu hnojiva

#### Doprava hnojiva

Hneď ako sa posúvač TWS otvorí, hnojivo sa začne sypať cez rúru na dopravu hnojiva a cez výpust do rozmetadla hnojiva.

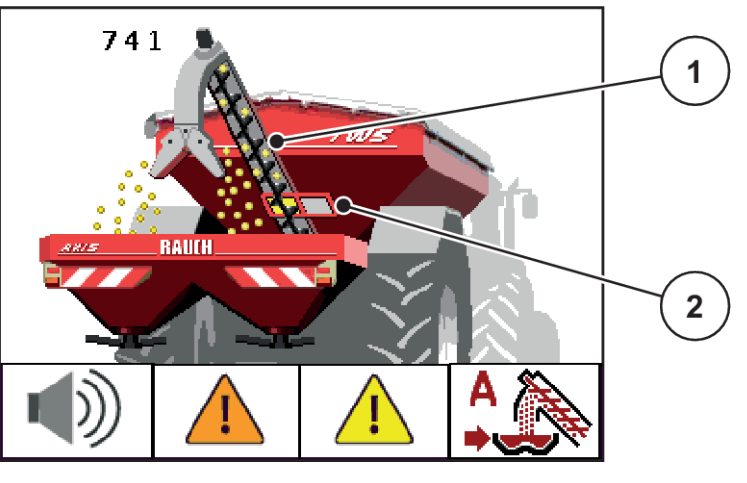

Obr. 9: Zobrazenie dopravy hnojiva

- [1] Prekladanie hnojiva závitovkou
- [2] Otvorený posúvač TWS

### 4.3.2 Alarmové hlásenia

Alarmové hlásenia informujú o zmene stavu naplnenia. Na pozícii alarmu sa zobrazí žltý výstražný trojuholník.

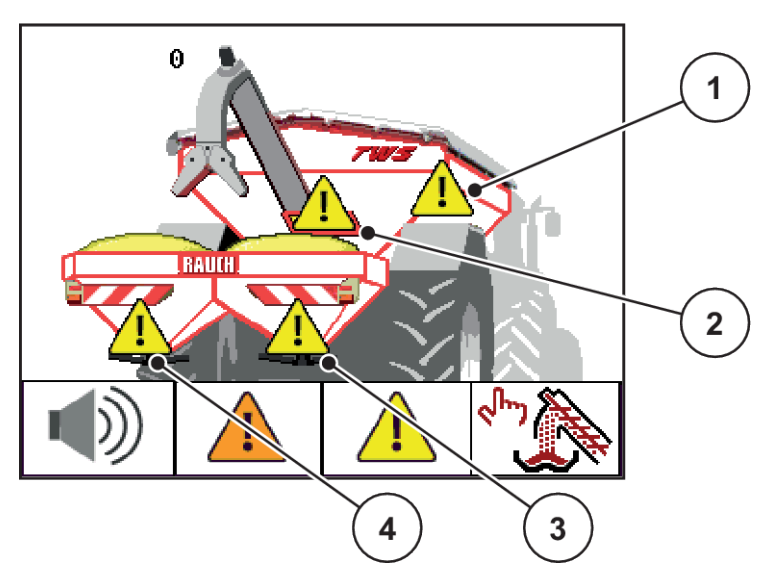

Obr. 10: Zobrazenie hlásenia prázdnosti

| Č. | Snímač                                         | Význam                                                                    |
|----|------------------------------------------------|---------------------------------------------------------------------------|
| 1  | Snímač stavu naplnenia TWS                     | Zásobník TWS je prázdny.                                                  |
| 2  | Snímač pozície posúvača TWS                    | Posúvač TWS sa po predbežnom chode<br>závitovkového dopravníka neotvoril. |
| 3  | Hlásič prázdnosti rozmetadla hnojiva<br>vpravo | Pravý zásobník rozmetadla hnojiva je<br>prázdny.                          |

| Č. | Snímač                                     | Význam                                          |
|----|--------------------------------------------|-------------------------------------------------|
| 4  | Hlásič prázdnosti rozmetadla hnojiva vľavo | Ľavý zásobník rozmetadla hnojiva je<br>prázdny. |

#### Potvrdenie hlásenia

Stlačte funkčné tlačidlo F3 (žltý trojuholník) aspoň na 3 sekundy.
 Pozri 2.3 Ovládacie prvky

Hlásenie sa bude naďalej zobrazovať na displeji.

Tón upozornenia je jednorazovo vypnutý.

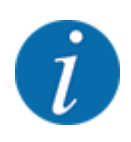

Hneď ako sa zobrazí alarmové hlásenie, obslužná jednotka začne znova vydávať tón.

Informácie o kompletnom vypnutí tónov upozornení nájdete v 4.11.2 Vypnutie tónov upozornenia

#### 4.3.3 Alarm pre prepad

#### Ručný prevádzkový režim

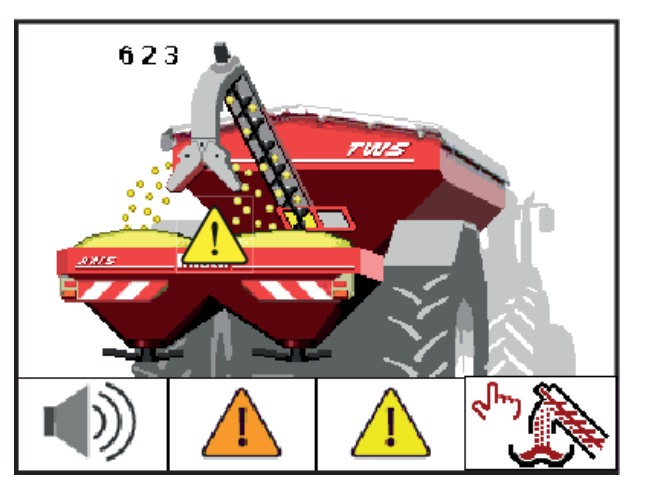

Obr. 11: Alarm prepadu

#### V ručnom prevádzkovom režime

Stlačte tlačidlo Štart/Stop.

Posúvač TWS sa zatvorí.

Závitovka dobieha.

Žltý trojuholník zmizne, tón upozornenia sa vypne.

#### 4.3.4 Prázdne zásobníky

Snímač stavu naplnenia zásobníka TWS neleží na dne zásobníka.

V čase hlásenia prázdnosti sa v zásobníku TWS väčšinou nachádza ešte dosť hnojiva na niekoľko preložení.

Napriek alarmovému hláseniu sa obslužná jednotka QUANTRON-A pokúša preložiť celé zvyškové množstvo.

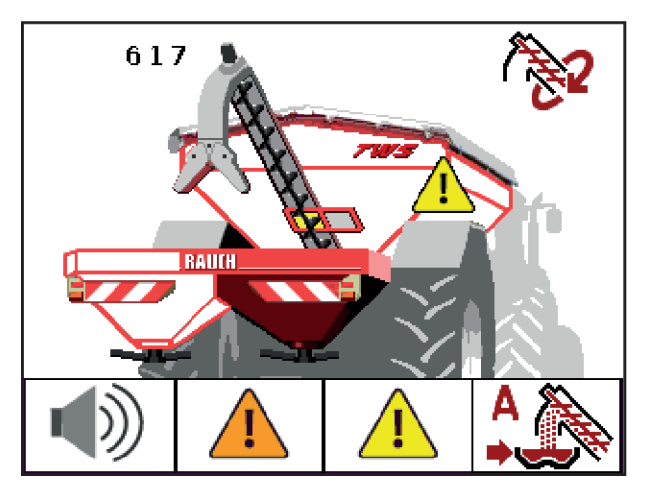

Obr. 12: Vyprázdnenie zvyškového množstva zo zásobníka TWS

- Keď dostane obslužná jednotka počas 120 s hlásenie o naplnení rozmetadla hnojiva, prekladanie sa zastaví.
  - Pri ďalšom alarmovom hlásení snímača stavu naplnenia (LLST, resp. LRST) sa prekladanie spustí od začiatku (v závislosti od prevádzkového režimu).
- Keď obslužná jednotka nedostane počas 120 s ďalšie hlásenie o naplnení rozmetadla hnojiva, posúvač TWS sa zatvorí.
  - Zásobník TWS je prázdny.
  - Závitovka dobieha 30 s.
  - Je aktivovaný prevádzkový režim Poloautomatika.

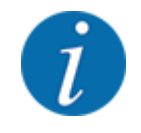

V závislosti od nastavených otáčok závitovky sa v zásobníku TWS môže nachádzať hnojivo ešte 120 s.

V prevádzkovom režime Poloautomatika stlačte tlačidlo Štart/Stop a vykonajte úplné vyprázdnenie.

#### 4.3.5 Posúvač

#### **OZNAMENIE!**

#### Vecné škody v dôsledku upchatia dopravného zariadenia

Ak je posúvač TWS otvorený a nedochádza k doprave hnojiva, v dôsledku vibrácií počas jazdy alebo dlhého státia stroja sa môže hnojivo hromadiť v spodnej časti dopravného zariadenia.

Hnojivo môže upchať a poškodiť zariadenie na dopravu hnojiva.

- Posúvač nikdy neotvárajte, keď závitovka nebeží.
- Posúvač **nikdy** nezatvárajte pred zastavením závitovky.
- Pravidelne kontrolujte stav ventilu posúvača TWS.

Posúvač TWS sa otvorí, keď závitovka dosiahne minimálne otáčky 30 ot./min. Tak sa zabráni tomu, aby sa závitovka dodatočne rozbehla pod záťažou hnojiva. Ak sa tieto minimálne otáčky nedosiahnu do 8 s, zobrazí sa alarmové hlásenie.

### 4.4 Prevádzkový režim dopravy hnojiva

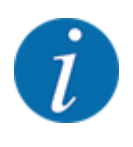

Funkcia prekladania s rôznymi prevádzkovými režimami je opísaná nižšie v kapitole 5 Doprava hnojiva.

Dodržiavajte aj návod na obsluhu prekladacieho vozíka TWS.

Prekladanie hnojiva do rozmetadla hnojiva riadite pomocou troch rôznych prevádzkových režimov.

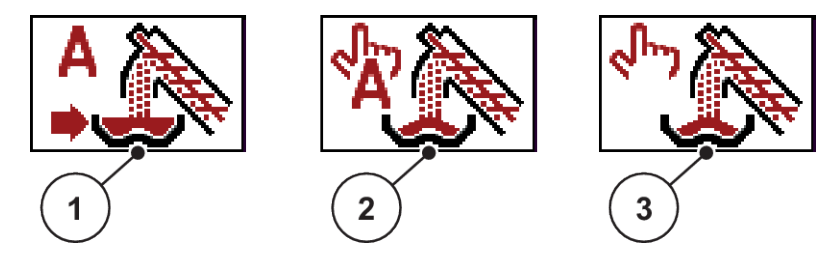

Obr. 13: Symboly prevádzkových režimov (funkčné tlačidlo F4 na prevádzkovej obrazovke)

[1] Automatika

[3] Ručne

- [2] Poloautomatika
- Odporúčame vám pracovať vždy v prevádzkovom režime Automatika. Obslužná jednotka plnoautomaticky riadi ventily na dopravu hnojiva pomocou informácií zo snímačov.
- V prevádzkovom režime **Poloautomatika** určujete sami, kedy sa spustí prekladanie. Priebeh a zastavenie prekladania sa potom uskutočnia automaticky.
- V prevádzkovom režime Ručne spúšťate a zastavujete prekladanie stlačením tlačidla Štart/Stop.
   Stavy snímačov vám signalizujú potrebné kroky.

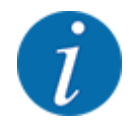

Pri štarte je na riadenie funkcie prekladania aktívny poloautomatický alebo ručný prevádzkový režim.

- Keď chcete prepnúť z prevádzkového režimu Ručne na režim Automatika alebo Poloautomatika, otvorte menu Nastav. stroja. Pozri Deaktivácia ručného prevádzkového režimu
- Ak chcete prepnúť z prevádzkového režimu **Poloautomatika** na režim **Automatika**, stlačte tlačidlo F4. Pozri *Obr. 3 Prevádzková obrazovka obslužnej jednotky*

#### 4.4.1 Automatika

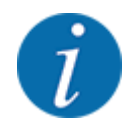

Pri spustení obslužnej jednotky je riadenie funkcie prekladania nastavené na prevádzkový režim **Poloautomatika** alebo **Ručne**.

 Dbajte na symboly nad funkčným tlačidlom F4. Pozri tiež Obr. 13 Symboly prevádzkových režimov (funkčné tlačidlo F4 na prevádzkovej obrazovke)

#### Deaktivácia ručného prevádzkového režimu

- Otvorte menu Nastav. stroja.
- Stlačte tlačidlo Enter.

Háčik je deaktivovaný.

| Stroj nastav.      |   |
|--------------------|---|
|                    |   |
| Man nrevádzk režim | ~ |
|                    |   |
|                    |   |
|                    |   |
|                    |   |
|                    |   |
|                    |   |
|                    |   |
|                    |   |

Obr. 14: Menu Nastav. stroja

Ručný prevádzkový režim je deaktivovaný.

#### Voľba prevádzkového režimu Automatika

- Prepnite sa do prevádzkovej obrazovky.
   Pozri 4.2 Navigácia v rámci menu
- Stlačte funkčné tlačidlo **F4**.

Pred prepnutím na prevádzkový režim Automatika sa zobrazí výstražné hlásenie.

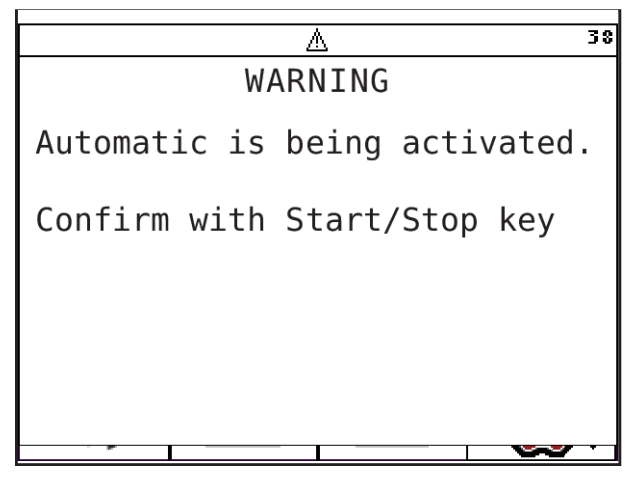

Obr. 15: Výstražné hlásenie o prevádzkovom režime Automatika (tu v angličtine)

#### **VAROVANIE!**

**Riziko pomliaždenia a amputácie v dôsledku dielov uvádzaných do pohybu inou silou** Posúvač TWS a závitovka sa uvádzajú do pohybu bez predošlého upozornenia a môžu spôsobiť poranenie osôb.

- V nebezpečnej oblasti sa nesmú nachádzať žiadne osoby.
- Stlačte tlačidlo Štart/Stop.

Výstražné hlásenie je potvrdené.

Prevádzkový režim Automatika je aktívny.

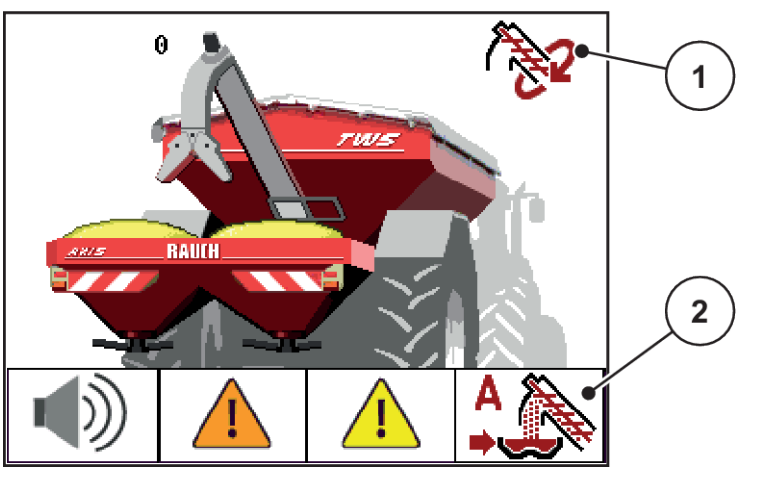

Obr. 16: Prevádzková obrazovka v režime Automatika

Symbol aktívneho prevádzkového režimu

- [2] Symbol prevádzkového režimu Automatika
- Alternatíva: Stlačte tlačidlo ESC.
  - Prevádzkový režim **Poloautomatika** je aktívny.
- Pozri tiež 5.1 Prekladanie s automatickým prevádzkovým režimom

#### 4.4.2 Poloautomatika

[1]

#### Voľba prevádzkového režimu Poloautomatika

Prepnite sa do prevádzkovej obrazovky.

Pozri 4.2 Navigácia v rámci menu

Stlačte viackrát funkčné tlačidlo F4, až kým sa na displeji nezobrazí symbol Poloautomatika. Pozri Obr. 13 Symboly prevádzkových režimov (funkčné tlačidlo F4 na prevádzkovej obrazovke)

Prevádzkový režim Poloautomatika je aktívny.

Keď je jeden zo zásobníkov rozmetadla hnojiva prázdny, rozozneje sa akustický signál. O čase prekladania rozhodujete vy, napr. na úvrati.

Stlačte tlačidlo Štart/Stop.

Spustí sa prekladanie.

Prekladanie prebieha v rovnakom poradí, ako pri prevádzkovom režime Automatika.

- Prekladanie sa zastaví automaticky, keď sa na displeji zobrazí hlásenie o naplnení.
- Pozri tiež 5.2 Prekladanie s poloautomatickým prevádzkovým režimom

#### 4.4.3 Ručne

#### **<u><b>UPOZORNENIE!**</u>

Nebezpečenstvo pošmyknutia a škôd na životnom prostredí v dôsledku unikajúceho hnojiva Keď je prekladanie aktívne, môže sa rozmetadlo hnojiva preplniť a nadbytočné množstvo hnojiva môže nečakane uniknúť zo zásobníka.

Môže dôjsť k pošmyknutiu a následne poraneniu osôb. Nebezpečenstvo pre životné prostredie.

- Ručné prekladanie počas rozmetávania neustále kontrolujte.
- Ručný prevádzkový režim používajte len výnimočne a krátkodobo.
- Uprednostňujte prevádzkový režim Automatika alebo Poloautomatika.

#### Voľba prevádzkového režimu Ručne

Otvorte menu Hlavné menu > Nastav. stroja.

Položka menu Man. prevádzk. režim je označená.

Stlačte tlačidlo Enter.

Na displej sa zobrazí háčik.

Zobrazí sa výstražné hlásenie.

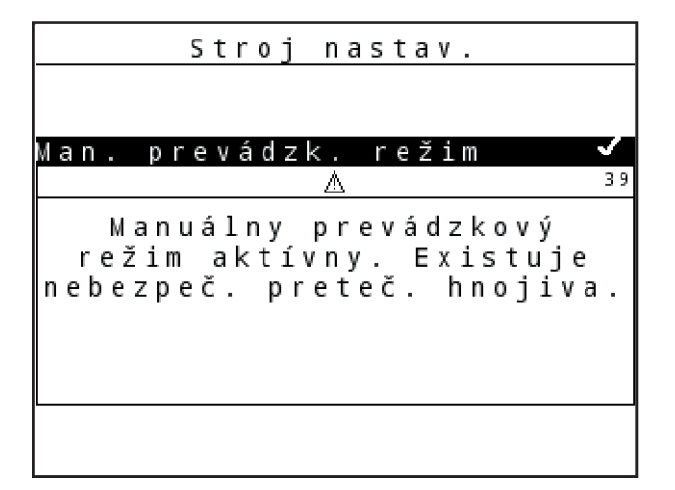

Obr. 17: Položka menu

Stlačte tlačidlo C/100%.

Výstražné hlásenie je potvrdené.

Stlačte tlačidlo ESC.

Displej zobrazí prevádzkovú obrazovku.

Keď je jeden zo zásobníkov rozmetadla hnojiva prázdny, rozozneje sa akustický signál. O čase prekladania rozhodujete vy a prekladanie zastavíte ručne.

Stlačte tlačidlo Štart/Stop.

Spustí sa prekladanie.

Prekladanie prebieha v rovnakom poradí, ako pri prevádzkovom režime Automatika.

Stlačte tlačidlo Štart/Stop.

Prekladanie sa zastaví.

• Pozri tiež 4.2 Navigácia v rámci menu

### 4.5 Nastavenie otáčok závitovkového dopravníka

Počet otáčok závitovkového dopravníka je prednastavený vo výrobe. Spravidla nie je potrebné ďalšie nastavovanie. Ak je hydraulický výkon vášho traktora príliš nízky, môžete nastaviť počet otáčok pomocou ovládacej jednotky QUANTRON-A pre TWS.

#### **VAROVANIE!**

Nebezpečenstvo poranenia z dôvodu pohybujúcich sa dielov.

Kým je závitovkový dopravník v prevádzke, hrozí riziko poranenia.

V nebezpečnej oblasti sa nesmú nachádzať žiadne osoby.

Závitovka 0 táčky 0 RP M PWM (%) 50 % 2 2

Obr. 18: Riadenie hydrauliky

 Počet otáčok závitovkového dopravníka v ot./min

Vyvolajte menu Nastav. stroja > Závitovka.

- [3] Funkčné tlačidlo F2: Trvalá prevádzka
- [4] Funkčné tlačidlo F3: Krokovacia prevádzka
- [2] Hodnota výkonu závitovkového dopravníka v %
- Hydrauliku traktora vystupňujte na plný výkon.
- Spustite závitovkový dopravník funkčným tlačidlom F2.
- Prostredníctvom hodnoty PWM nastavte požadované otáčky.
- Znižujte výkon hydrauliky traktora, kým otáčky závitovkového dopravníka klesnú pod minimálnu hodnotu.
- Mierne zvýšte objemový prietok na traktore.

Riadiaci blok beží v nasýtenom stave (všetky hydraulické komponenty sú v prevádzke).

Zastavte závitovkový dopravník funkčným tlačidlom F2.

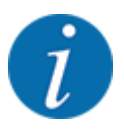

Ak je počet otáčok závitovkového dopravníka v porovnaní s nastaveným rozmetávaným množstvom príliš nízky, nedôjde k hláseniu o stave naplnenia zásobníka rozmetadla hnojiva. To môže viesť k chybe v rozmetávaní alebo nedostatočnému hnojeniu plôch určených na hnojenie, pretože môže dôjsť k rozmetávaniu naprázdno.

# 4.6 Hlavné menu

| Hlavné         | menu |
|----------------|------|
| Stroj nastav.  |      |
| , ,            |      |
| Krycia plachta |      |
| Systém/Test    |      |
|                |      |
| Info           |      |
|                |      |
|                |      |
|                |      |
|                |      |
|                |      |
|                |      |
|                |      |

Obr. 19: Hlavné menu

| Vedľajšie menu | Význam                                                       | Opis               |
|----------------|--------------------------------------------------------------|--------------------|
| Nastav. stroja | Aktivácia, resp. deaktivácia<br>ručného prevádzkového režimu | Strana 28          |
|                | Regulácia otáčok závitovkového<br>dopravníka                 | Strana 29          |
| Kr. plachta    | Otvorenie/zatvorenie krycej<br>plachty                       | 4.7 Krycia plachta |
| Systém/Test    | Nastavenia a diagnostika<br>riadenia stroja                  | 4.8 Systém/Test    |
| Infor- mácia   | Zobrazenie konfigurácie stroja                               | 4.9 Info           |

# 4.7 Krycia plachta

#### **VAROVANIE!**

Riziko pomliaždenia a amputácie v dôsledku dielov uvádzaných do pohybu inou silou

Krycia plachta sa uvádza do pohybu bez predchádzajúceho varovania a môže spôsobiť poranenie osôb.

► V nebezpečnej oblasti sa nesmú nachádzať žiadne osoby.

Prekladací vozík je vybavený hydraulicky riadenou krycou plachtou. Pri dopĺňaní materiálu na konci poľa môžete kryciu plachtu otvoriť, resp. zatvoriť pomocou obslužnej jednotky a 2 hydraulických ventilov.

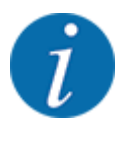

Menu slúži výlučne na aktiváciu ventilov na otváranie, resp. zatváranie krycej plachty. Obslužná jednotka nesníma presnú polohu krycej plachty.

- Kontrolujte pohyb krycej plachty.
- Skontrolujte stav ventilov v menu Test/Diagnostika. Pozri Hlásenie stavu snímača/ventilu

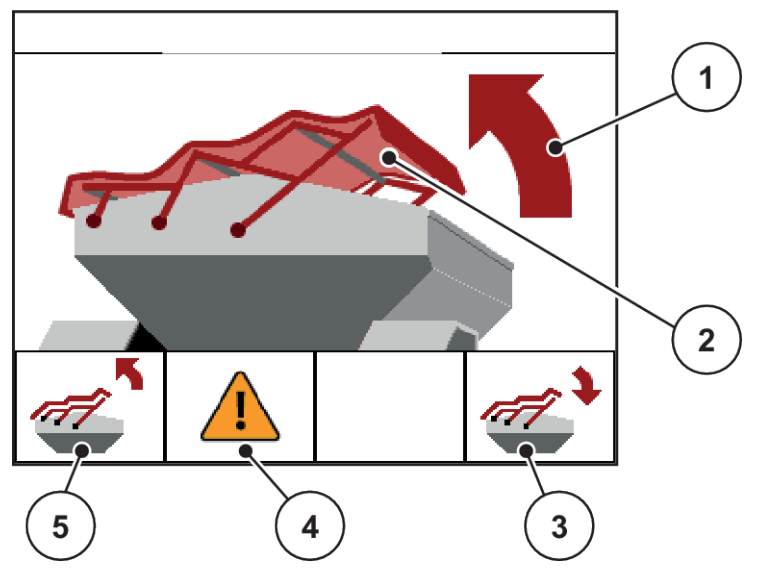

Obr. 20: Menu Krycia plachta

- [1] Zobrazenie procesu otvárania
- [2] Statické zobrazenie krycej plachty
- [3] Funkčné tlačidlo F4: zatvorenie krycej plachty
- [4] Funkčné tlačidlo F2: potvrdenie chybového hlásenia ventilov krycej plachty
- [5] Funkčné tlačidlo F1: otvorenie krycej plachty

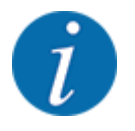

Keď sa na obrazovke zobrazí chybové hlásenie, skontrolujte funkčnosť kabeláže, resp. hydraulických ventilov.

• Pozri 4.10 Chybové hlásenia

#### **<u><u>A</u>UPOZORNENIE!**</u>

#### Vecné škody v dôsledku nedostatku voľného priestoru

Pri otváraní a zatváraní krycej plachty musí byť nad zásobníkom stroja dostatok voľného priestoru. Pri nedostatočnom voľnom priestore môže dôjsť k roztrhnutiu krycej plachty. Sútyčie krycej plachty sa môže pokaziť a krycia plachta môže spôsobiť škody vo svojom okolí.

> Dbajte na dostatok voľného priestoru nad krycou plachtou.

Menu Kr. plachta môžete otvoriť 2 spôsobmi:

- Tstlačte tlačidlo (rýchly prístup) alebo
- stlačte tlačidlo Menu a otvorte menu Kr. plachta.

#### Pohybovanie krycou plachtou

Stlačte funkčné tlačidlo F1.

Počas pohybu sa zobrazí šípka znázorňujúca smer pohybu NAHOR.

Uvoľnite tlačidlo F1.

Aktivácia ventilu sa zastaví.

Plachta sa zastaví.

- Naplňte hnojivo.
- Držte funkčné tlačidlo F4 stlačené ,kým sa krycia plachta celkom nezatvorí.

Počas pohybu sa zobrazí šípka znázorňujúca smer pohybu NADOL.

Uvoľnite tlačidlo F4.

Aktivácia ventilu sa zastaví.

Stlačte tlačidlo ESC.

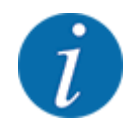

Funkčné tlačidlá **F1**, resp. **F4** držte stlačené, len kým je to potrebné. Inak hrozí nebezpečenstvo prehriatia konštrukčných dielov.

### 4.8 Systém/Test

V tomto menu uskutočníte nastavenia systému a testu k obslužnej jednotke.

Otvorte menu Hlavné menu > Systém/Test.

|   |   |   |   |   |   |   |   | S | y s | 5 | t  | : ( | éI | m | / | ן י | Γ ( | e s | 5 | t |  |  |  |  |
|---|---|---|---|---|---|---|---|---|-----|---|----|-----|----|---|---|-----|-----|-----|---|---|--|--|--|--|
| J | а | s |   |   |   |   |   |   |     |   |    |     |    |   |   |     |     |     |   |   |  |  |  |  |
| J | а | z | у | k |   | - |   | L | a   | n | 8  | 3   | u  | а | 1 | g ( | e   |     |   |   |  |  |  |  |
| Т | e | S | t | / | d | i | а | g | n   | 0 | 97 | 5   | t  | i | . | k   | а   |     |   |   |  |  |  |  |
| s | e | r | v | i | s |   |   |   |     |   |    |     |    |   |   |     |     |     |   |   |  |  |  |  |
|   |   |   |   |   |   |   |   |   |     |   |    |     |    |   |   |     |     |     |   |   |  |  |  |  |
|   |   |   |   |   |   |   |   |   |     |   |    |     |    |   |   |     |     |     |   |   |  |  |  |  |
|   |   |   |   |   |   |   |   |   |     |   |    |     |    |   |   |     |     |     |   |   |  |  |  |  |

Obr. 21: Menu Systém/Test

| Vedľajšie menu   | Význam                                 | Opis                                                       |
|------------------|----------------------------------------|------------------------------------------------------------|
| Jas              | Nastavenie zobrazenia na displeji      | Zmena nastavenia<br>pomocou funkčných<br>tlačidiel +, resp |
| Jazyk - Language | Nastavenie jazyka pri prehliadaní menu | 4.8.1 Nastavenie jazyka                                    |
| Test/diagnostika | Kontrola ovládačov a snímačov          | 4.8.2 Test/Diagnostika                                     |
| Servis           | Servisné nastavenia                    | Chránené heslom;<br>prístupné iba pre servisný<br>personál |

# 4.8.1 Nastavenie jazyka

Na obslužnej jednotke sú dostupné rozličné jazyky.

Jazyk pre vašu krajinu je prednastavený z výroby.

Otvorte menu Systém/Test > Jazyk - Language.
 Na displeji sa zobrazí prvá zo štyroch strán.

| Sprac       | che - | Language | 1/4                   |
|-------------|-------|----------|-----------------------|
| deutsch     | DE    |          | <ul> <li>✓</li> </ul> |
| Français    | FR    |          |                       |
| English     | UK    |          |                       |
| Neder lands | NL    |          |                       |
| Italiano    | IT    |          |                       |
| Español     | ES    |          |                       |
| русскнй     | RU    |          |                       |
|             |       |          |                       |

Obr. 22: Vedľajšie menu Jazyk, strana 1

Zvoľte jazyk, v ktorom sa majú zobraziť menu.

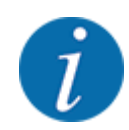

Jazyky sú uvedené na viacerých stranách menu. Takto môžete pomocou tlačidiel so šípkou skočiť k susednému oknu.

#### Stlačte tlačidlo Enter.

Potvrdí sa výber.

Obslužná jednotka QUANTRON-A sa automaticky reštartuje.

Menu sa zobrazujú vo zvolenom jazyku.

#### 4.8.2 Test/Diagnostika

V menu Test/diagnostika môžete kontrolovať funkciu a stav snímačov a ventilov.

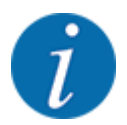

Toto menu slúži iba pre informáciu.

Zoznam snímačov/ventilov závisí od vybavenia daného stroja.

#### **<u>UPOZORNENIE!</u>**

**Nebezpečenstvo poranenia z dôvodu pohybujúcich sa dielov stroja** Počas testu sa môžu diely stroja automaticky pohybovať.

> Pred testom sa uistite, že sa v nebezpečnej oblasti stroja nenachádzajú žiadne osoby.

#### Hlásenie stavu snímača/ventilu

Snímače/ventily hlásia rozdielne stavy:

- OK: žiadna chyba
- n.c. (not connected): pretrhnutie kábla
- s.c. (short circuit): skrat

| Vedľajšie menu     | Význam                                                                                                    | Opis      |
|--------------------|----------------------------------------------------------------------------------------------------|-----------|
| Napätie            | Kontrola prevádzkového napätia                                                                            |           |
| Posúvač            | <ul><li>Stav posúvača TWS</li><li>Test posúvača TWS</li></ul>                                             | Strana 36 |
| Závitovka          | <ul> <li>Stav závitovkového dopravníka</li> <li>Test otáčok závitovkového<br/>dopravníka</li> </ul>       | Strana 37 |
| Hlásič práz. rozm. | Kontrola hlásiča prázdnosti na<br>rozmetadle hnojiva (vľavo/vpravo)                                       |           |
| Hlásič prázd. TWS  | <ul> <li>Kontrola hlásiča prázdnosti<br/>v zásobníku TWS</li> <li>Kontrola snímača preplnenia</li> </ul>  | Strana 39 |
| LIN-Bus            | Informácie o poskytnutí adresy cievky<br>pre kryciu plachtu                                               |           |
| Kr. plachta        | <ul> <li>Testovacia funkcia na otvorenie/<br/>zatvorenie krycej plachty</li> <li>Stav ventilov</li> </ul> |           |

#### Príklad pre posúvač TWS

#### **UPOZORNENIE!**

Nebezpečenstvo poranenia z dôvodu pohybujúcich sa dielov stroja

Počas testu sa môžu diely stroja automaticky pohybovať.

• Pred testom sa uistite, že sa v nebezpečnej oblasti stroja nenachádzajú žiadne osoby.

- Otvorte menu Systém/Test > Test/diagnostika.
- Označte menu Posúvač.
- Stlačte tlačidlo Enter.

Displej zobrazí stav ventilov/snímačov.

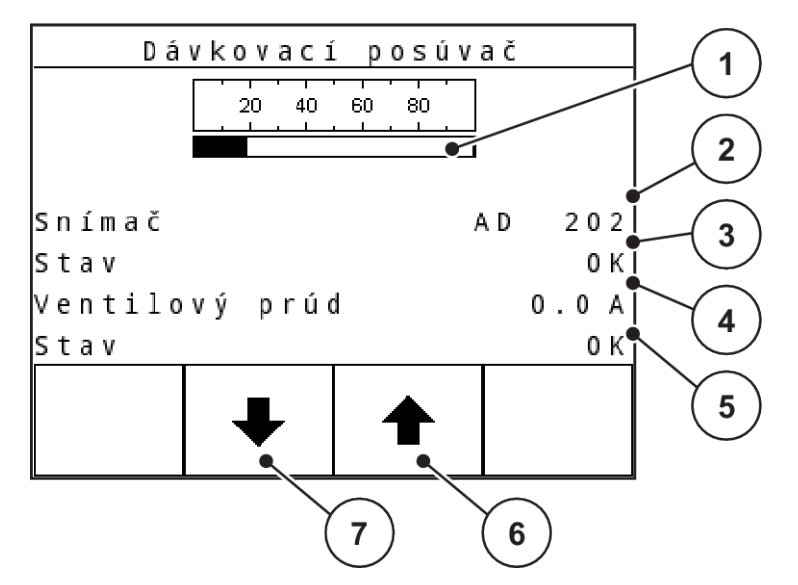

Obr. 23: Test/Diagnostika; príklad: Posúvač

- [1] Zobrazenie stavu snímača posúvača (v percentách)
- [2] Zobrazenie hodnoty AD snímača posúvača
- [3] Stav snímača

- [4] Stav prúdu ventilu posúvača
- [5] Stav ventilu
- [6] Funkčné tlačidlo F3: otvorenie posúvača
- [7] Funkčné tlačidlo F4: zatvorenie posúvača

Posúvač TWS otvoríte, resp. zatvoríte pomocou funkčných tlačidiel F2, resp. F3.

#### Príklad pre závitovkový dopravník

#### **UPOZORNENIE!**

Nebezpečenstvo poranenia z dôvodu pohybujúcich sa dielov stroja

Počas testu sa môžu diely stroja automaticky pohybovať.

Pred testom sa uistite, že sa v nebezpečnej oblasti stroja nenachádzajú žiadne osoby.

- Otvorte menu Systém/Test > Test/diagnostika.
- Označte menu Závitovka.
- Stlačte tlačidlo Enter.

Displej zobrazí stav ovládačov/snímačov.

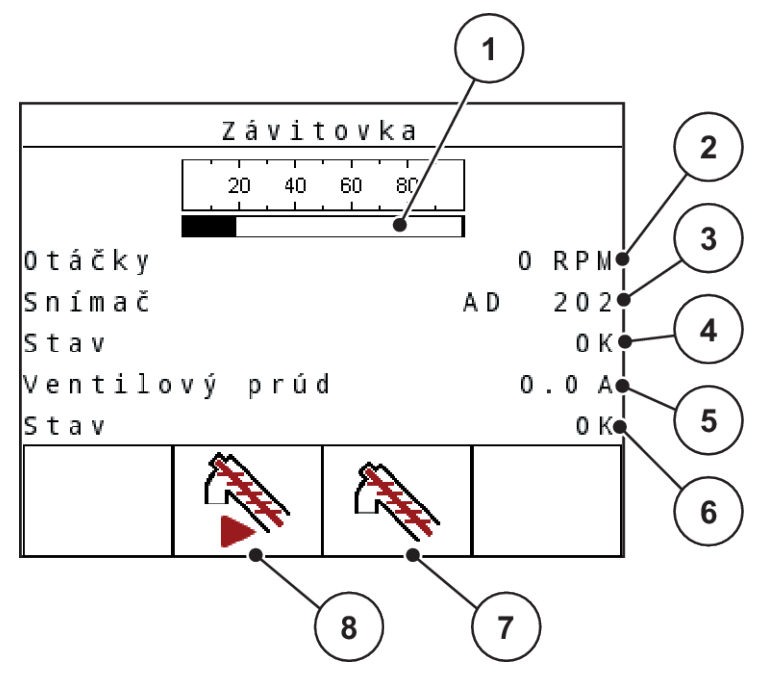

Obr. 24: Test/Diagnostika; príklad: Závitovkový dopravník

- [1] Zobrazenie otáčok závitovkového dopravníka (v percentách)
- [2] Zobrazenie otáčok závitovkového dopravníka
- [3] Zobrazenie hodnoty AD snímača otáčok
- Stlačte tlačidlo F2.

Závitovkový dopravník beží v trvalej prevádzke.

Stlačte tlačidlo F2.

Závitovkový dopravník sa zastaví.

#### Alternatíva

Podržte stlačené tlačidlo F3.

Závitovkový dopravník sa uvedie do chodu.

Uvoľnite tlačidlo F3.

Závitovkový dopravník sa zastaví.

- [4] Stav snímača
- [5] Stav prúdu ventilu
- [6] Stav ventilu
- [7] Funkčné tlačidlo F3: trvalá prevádzka
- [8] Funkčné tlačidlo F4: krokovacia prevádzka

#### Príklad pre hlásič prázdnosti TWS

- Otvorte menu Systém/Test > Test/diagnostika.
- Označte menu Hlásič prázd. TWS.
- Stlačte tlačidlo Enter.

Displej zobrazí stav ovládačov/snímačov.

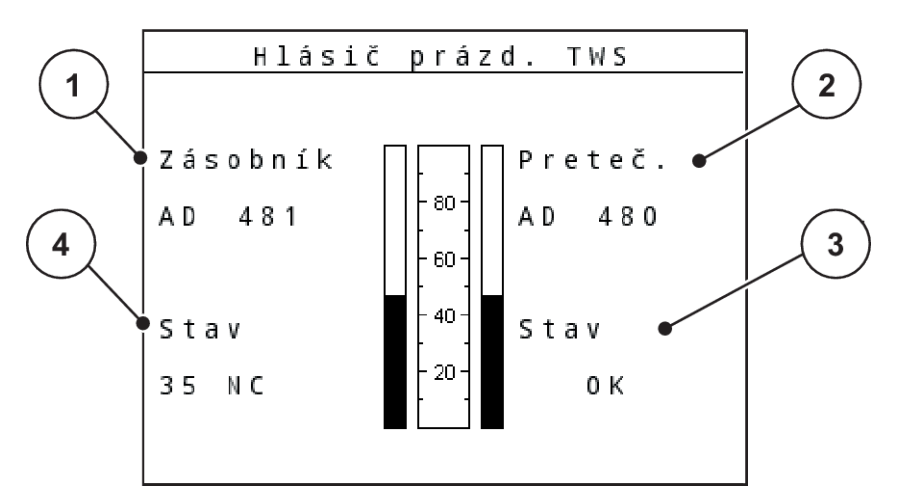

Obr. 25: Test/Diagnostika; príklad: Závitovkový dopravník

- [1] Zobrazenie stavu hlásiča prázdnosti [3] v zásobníku TWS[4]
  - ] Stav snímača preplnenia
  - 4] Stav hlásiča prázdnosti
- [2] Zobrazenie stavu snímača preplnenia

#### 4.8.3 Servis

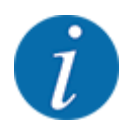

Pre nastavenia v menu Servis bude potrebný zadávací kód. Tieto nastavenia môže meniť iba autorizovaný servisný personál.

### 4.9 Info

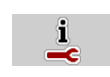

V menu Info môžete zistiť informácie o riadení stroja.

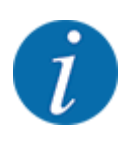

Toto menu slúži iba ako informácia o konfigurácii stroja.

Zoznam informácií závisí od vybavenia daného stroja.

# 4.10 Chybové hlásenia

#### **<u><b>MUPOZORNENIE!**</u>

#### Poranenia, resp. vecné škody v dôsledku pretrhnutia kábla alebo skratu

Ak na snímači/ventile dôjde k pretrhnutiu kábla, skratu alebo prerušeniu, vzniká nebezpečenstvo, že z rozmetadla bude unikať hnojivo v dôsledku preplnenia.

Unikajúce hnojivo môže padať na cestu a viesť k nehodám a škodám na životnom prostredí.

- Ihneď zatvorte posúvač TWS.
- Vypnite funkciu prekladania TWS.

Funkčný test slúži na kontrolu snímačov a ventilov. Softvér permanentne vykonáva funkčné testy.

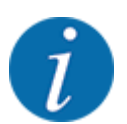

Vykonávanie funkčných testov prebieha na pozadí a nemá žiadny vplyv na prekladanie alebo rozmetávanie.

Pri funkčnom teste sa na snímačoch a ventiloch kontrolujú nasledovné chyby:

- Pretrhnutie kábla alebo nepripojený snímač/ventil
- Skrat

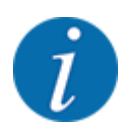

Snímač rýchlosti jazdy na kolese sa nekontroluje!

Informácie o možnom zdroji chyby nájdete v menu Test/diagnostika.

- Otvorte menu Systém/Test > Test/diagnostika.
- Prečítajte stav snímačov/ventilov v príslušnej položke menu.

#### Hlásenie stavu snímača/ventilu

Snímače/ventily hlásia rozdielne stavy:

- OK: žiadna chyba
- n.c. (not connected): pretrhnutie kábla
- s.c. (short circuit): skrat

Keď obslužná jednotka QUANTRON-A rozpozná chybové hlásenie, softvér prepne na prevádzkový režim Ručne. Za určitých okolností môžete ďalej pracovať aj s poškodenými konštrukčnými dielmi.

K tomu patrí aj vylúčenie záruky za následné škody vyplývajúce z chýb pri rozmetávaní.

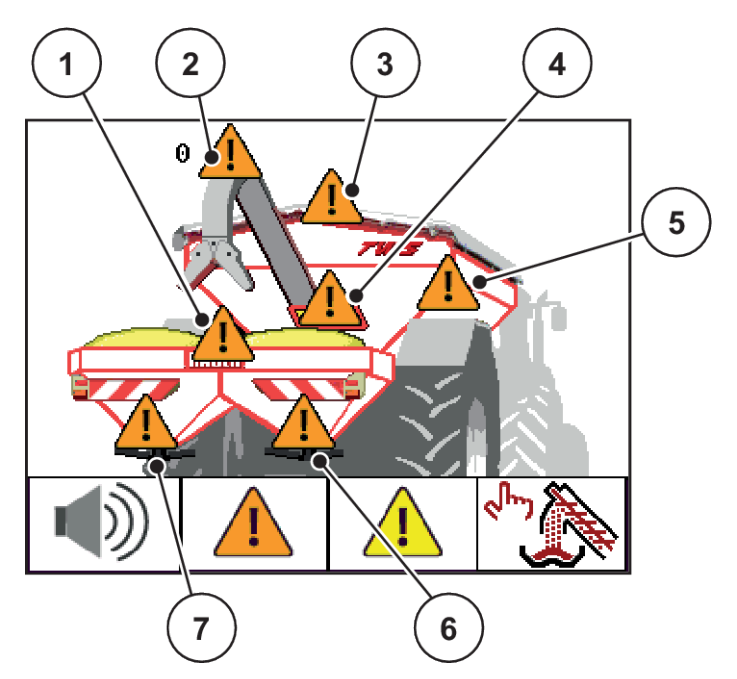

Obr. 26: Zobrazenie skratu alebo pretrhnutia káblov snímačov

- [1] Snímač stavu naplnenia, preplnenie rozmetadla hnojiva
- [2] Merač otáčok ventilu závitovky
- [3] Ventily krycej plachty TWS
- [4] Snímač posúvača TWS

#### Potvrdenie hlásenia

Stlačte funkčné tlačidlo F2 aspoň na 3 sekundy.

Hlásenie sa bude naďalej zobrazovať na displeji.

Tón upozornenia je jednorazovo vypnutý.

#### Odstránenie chyby

- Vypnite obslužnú jednotku.
- Počkajte 5 sekúnd.
- Zapnite obslužnú jednotku.
- Skontrolujte, či sa chyba stále vyskytuje.

- [5] Snímač stavu naplnenia zásobníka TWS
- [6] Snímač stavu naplnenia rozmetadla hnojiva vpravo
- [7] Snímač stavu naplnenia rozmetadla hnojiva vľavo

#### Ak sa chyba stále vyskytuje, postupujte nasledovne:

- Zastavte rozmetávanie s namontovaným rozmetadlom hnojiva (pozri návod na obsluhu rozmetadla hnojiva).
- Vypnite obslužnú jednotku rozmetadla hnojiva.
- Vypnite obslužnú jednotku QUANTRON-A.
- Vypnite pohon traktora (pozri návod na obsluhu traktora).
- Skontrolujte prerušenie, pretrhnutie kábla, resp. pevné dosadnutie príslušného snímača.
- Prípadne snímač vymeňte.
- Zapnite pohon traktora (pozri návod na obsluhu traktora).
- Zapnite obslužnú jednotku.
- Zapnite obslužnú jednotku rozmetadla hnojiva.
- Spustite rozmetávanie s namontovaným rozmetadlom hnojiva (pozri návod na obsluhu rozmetadla hnojiva).

Môžete pokračovať v rozmetávaní.

Ak by dochádzalo k chybe aj naďalej, obráťte sa na svojho predajcu.

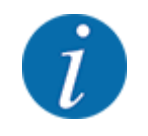

Všetky opravené chyby sa prestanú zobrazovať až po reštarte!

# 4.11 Špeciálne funkcie

#### 4.11.1 Jas a podsvietenie klávesnice

Obslužná jednotka QUANTRON-A je vybavená nastaviteľným podsvietením obrazovky a klávesnice. Jas môžete prispôsobiť aktuálnym svetelným podmienkam v kabíne.

Otvorte menu Systém/Test > Jas.

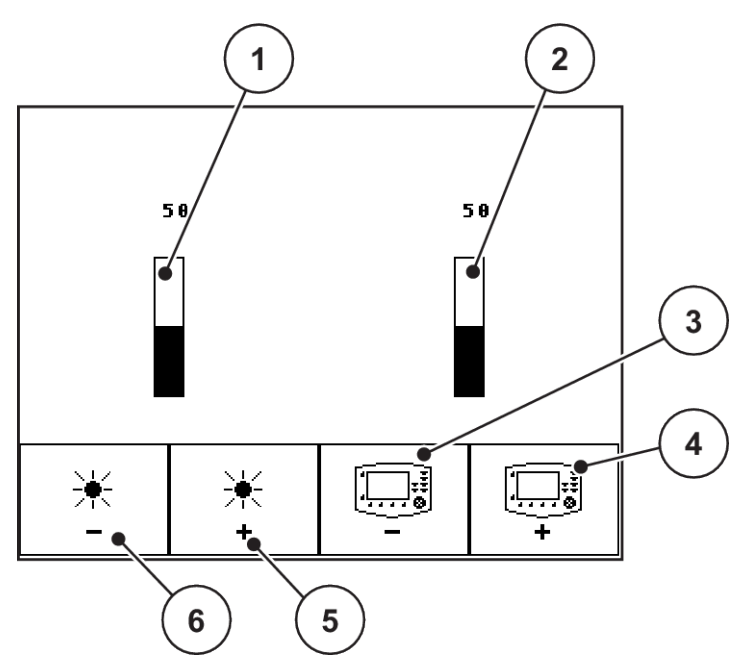

Obr. 27: Menu Jas

- [1] Aktuálna hodnota jasu podsvietenia obrazovky
- [2] Aktuálna hodnota jasu podsvietenia klávesnice
- [3] Zníženie jasu podsvietenia klávesnice
- [4] Zvýšenie jasu podsvietenia klávesnice
- [5] Zvýšenie jasu podsvietenia obrazovky
- [6] Zníženie jasu podsvietenia obrazovky

- Nastavte jas.
- Stlačte tlačidlo ESC.

Nastavenia sú prevzaté.

### 4.11.2 Vypnutie tónov upozornenia

Hlásenia sú podporené aj akustickým signálom. Tieto tóny upozornenia sa dajú vypnúť.

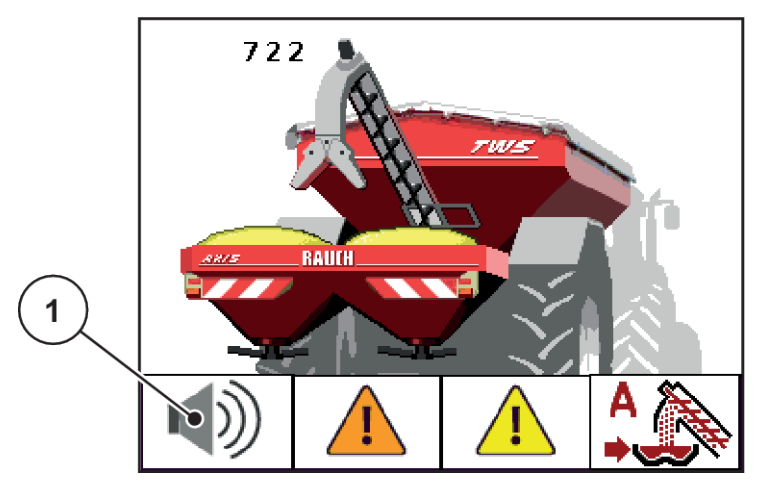

Obr. 28: Vypnutie tónov upozornenia

Stlačte funkčné tlačidlo **F1** [1] aspoň na 3 sekundy.

Všetky tóny upozornenia sú vypnuté.

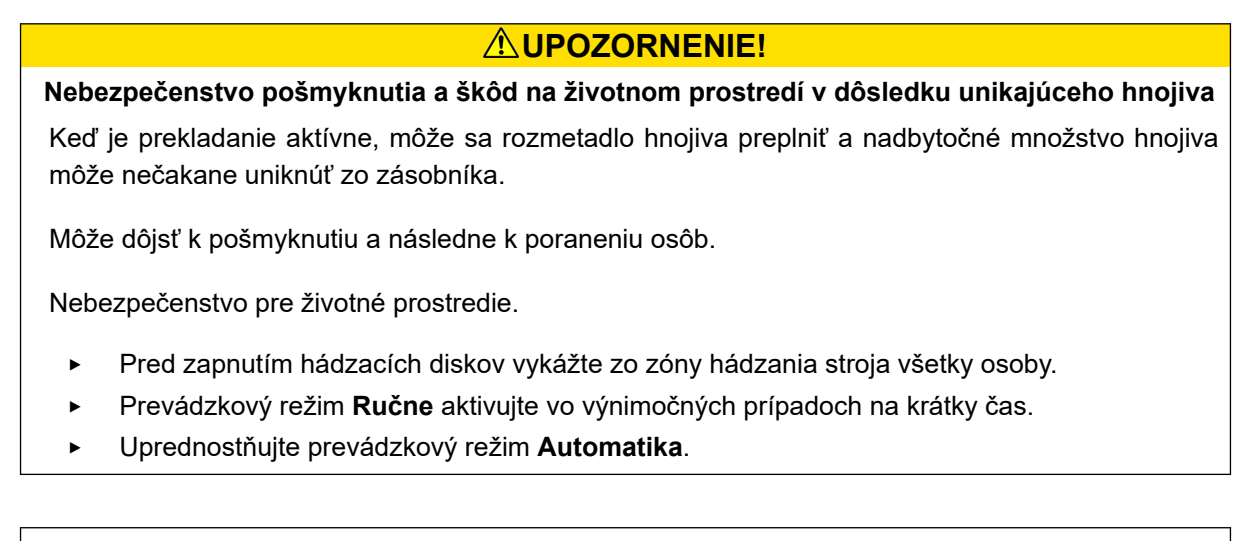

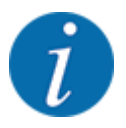

Všetky alarmové a chybové hlásenia sa teraz signalizujú len vizuálne.

• Presne skontrolujte zobrazenie na displeji. Vždy môže dôjsť k preplneniu.

# 5 Doprava hnojiva

# 5.1 Prekladanie s automatickým prevádzkovým režimom

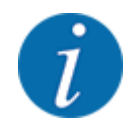

Stavy snímačov a preplnenie môžete sledovať na prevádzkovej obrazovke. Hlásenia sa však budú signalizovať **bez tónu**.

#### Predpoklad:

- Prevádzkový režim Automatika je aktívny.
  - Pozri 4.4.1 Automatika

Prekladanie prebieha plnoautomaticky a vždy v rovnakom poradí.

| Fun | kcia/riadenie                                                                                                    | Zobrazenie prevádzky |
|-----|----------------------------------------------------------------------------------------------------|----------------------|
| •   | Jeden z dvoch hlásičov prázdnosti rozmetadla hnojiva<br>hlási prázdny stav.<br>Závitovka beží v naprogramovanej dobe. |                      |
| •   | Závitovka dosiahne požadované otáčky.                                                                                 |                      |
| •   | Otvorí sa posúvač TWS.<br>Hnojivo sa presype do rozmetadla.                                                           |                      |

| Fur | nkcia/riadenie                                                                                       | Zobrazenie prevádzky |
|-----|----------------------------------------------------------------------------------------------------|----------------------|
|     | Obidva hlásiče prázdnosti sú zakryté.                                                                | 597                  |
|     | Prepad je dosiahnutý.                                                                                |                      |
| •   | Posúvač TWS sa zatvorí.<br>Závitovka beží ďalej v naprogramovanej dobe, aby sa<br>predišlo upchatiu. |                      |
| •   | Závitovka sa zastaví.                                                                                |                      |

# 5.2 Prekladanie s poloautomatickým prevádzkovým režimom

Predpoklad:

- Prevádzkový režim Poloautomatika je aktívny.
  - Pozri 4.4.2 Poloautomatika

Keď je jedna zo strán rozmetávania hnojiva prázdna, rozozneje sa akustický signál. O čase prekladania rozhodujete vy, napr. na úvrati.

Stlačte tlačidlo Štart/Stop.

Spustí sa prekladanie.

Prekladanie prebieha v rovnakom poradí, ako pri prevádzkovom režime Automatika.

| Funkcia/Riadenie                                                                                                    | Zobrazenie prevádzkovej obrazovky |
|----------------------------------------------------------------------------------------------------|-----------------------------------|
| <ul> <li>Jeden z dvoch hlásičov prázdnosti rozmetadla hnojiva<br/>hlási prázdny stav.</li> <li>Zobrazí sa hlásenie prázdnosti s tónom upozornenia.</li> </ul> |                                   |
| <ul> <li>Potvrďte alarmové hlásenie (nie je nutné).</li> <li>V požadovanom momente prekladania stlačte tlačidlo<br/>Štart/Stop.</li> </ul>                    |                                   |
| <ul> <li>Prevádzkový režim Poloautomatika je aktívny.</li> <li>Závitovka beží počas predprogramovanej doby.</li> </ul>                                        |                                   |
| <ul> <li>Závitovka dosiahne požadované otáčky.</li> </ul>                                                                                                    |                                   |

| Fun | kcia/Riadenie                                                                                         | Zobrazenie prevádzkovej obrazovky |
|-----|----------------------------------------------------------------------------------------------------|-----------------------------------|
| •   | Posúvač TWS sa otvorí.<br>Hnojivo sa sype do rozmetadla hnojiva.                                      |                                   |
| •   | Oba hlásiče prázdnosti (LLST alebo LRST) sú zakryté.                                                  |                                   |
| •   | Prepad je dosiahnutý.                                                                                 | 623                               |
| •   | Posúvač TWS sa zatvorí.<br>Závitovka beží počas predprogramovanej doby, aby sa<br>zabránilo upchatiu. |                                   |

| Funkcia/Riadenie        | Zobrazenie prevádzkovej obrazovky |
|-------------------------|-----------------------------------|
| • Závitovka sa zastaví. |                                   |

# 5.3 Prekladanie s ručným prevádzkovým režimom

Predpoklad:

- Prevádzkový režim Ručne je aktívny.
  - Pozri 4.4.3 Ručne
- Rozmetávanie je spustené.

Keď je jedna zo strán rozmetávania hnojiva prázdna, rozozneje sa akustický signál. Prekladanie spustíte/zastavíte tlačidlom Štart/Stop. Stavy snímačov vám signalizujú potrebné kroky.

| Fu | nkcia/Riadenie                                                                                                    | Zobrazenie prevádzkovej obrazovky |
|----|----------------------------------------------------------------------------------------------------|-----------------------------------|
| •  | Jeden z dvoch hlásičov prázdnosti rozmetadla hnojiva<br>hlási prázdny stav.<br>Zobrazí sa hlásenie prázdnosti s tónom upozornenia. |                                   |
|    | Potvrďte alarmové hlásenie (nie je nutné).<br>Stlačte tlačidlo <b>Štart/Stop</b> .                                                 |                                   |

| Fun | kcia/Riadenie                                                     | Zobrazenie prevádzkovej obrazovky                                                                                                    |
|-----|-------------------------------------------------------------------|----------------------------------------------------------------------------------------------------|
| •   | Závitovka sa uvedie do pohybu.                                    | 629<br>RUUH<br>RUUH<br>R |
| •   | Závitovka dosiahne požadované otáčky.<br>Posúvač TWS sa otvorí.   |                                                                                                    |
| •   | Hnojivo sa sype do rozmetadla hnojiva.                            |                                                                                                    |
| •   | Oba hlásiče prázdnosti (LLST alebo LRST) sú zakryté.              |                                                                                                    |
| •   | Prepad je dosiahnutý.<br>Zobrazí sa hlásenie s tónom upozornenia. |                                                                                                    |

| Funkcia/Riadenie                                                                            | Zobrazenie prevádzkovej obrazovky |
|---------------------------------------------------------------------------------------------|-----------------------------------|
| <ul> <li>Stlačte tlačidlo Štart/Stop.</li> <li>Posúvač TWS sa zatvorí.</li> </ul>           |                                   |
| <ul> <li>Závitovka beží počas predprogramovanej doby, aby sa zabránilo upchatiu.</li> </ul> |                                   |
| <ul> <li>Závitovka sa zastaví.</li> </ul>                                                   |                                   |

# 6 Alarmové hlásenia a možné príčiny

# 6.1 Význam alarmových hlásení

Na displeji obslužnej jednotky QUANTRON-A sa môžu zobraziť rozličné alarmové hlásenia.

| Č. | Hlásenie na displeji                                                                                                    | Význam a možná príčina                                                                                                    |
|----|----------------------------------------------------------------------------------------------------|----------------------------------------------------------------------------------------------------|
| 20 | Chyba na účastníckej LIN-Bus:                                                                                                    | Problém s komunikáciou<br>• Chybný kábel<br>• Uvoľnené zásuvné spojenie                                                                                                    |
| 32 | Cudzie ovlád. diely sa môžu pohybovať.<br>Nebezpeč. prestrih. a pomliaždenia! Všetky<br>osoby vykázať z nebezp. oblasti. Dodrž. návod<br>na obsluhu. Potvrdenie tlačidlom ENTER | <ul> <li>Pri zapnutí riadenia stroja sa môžu diely začať nečakane pohybovať.</li> <li>Až po odstránení všetkých možných rizík postupujte podľa pokynov na obrazovke.</li> </ul> |
| 38 | Aktivuje sa automatika. Potvrďte tlačidlom<br>Štart/Stop.                                                                                                    | Je aktivované menu Automatika.<br>Posúvač TWS a závitovka sa uvádzajú do<br>pohybu bez predošlého upozornenia.                                                                  |
| 39 | Manuálny prevádzkový režim aktívny. Existuje<br>nebezpeč. preteč. hnojiva.                                                                                                    | Je aktivované menu Ručný prevádzkový režim.<br>Pri reštarte si obslužná jednotka pamätá<br>aktívny ručný prevádzkový režim.                                                     |
| 40 | Posúvač otvorený! Nebezpeč. upchania! Na<br>zatvor. stlačiť Start/Stop                                                                                                    | <ul> <li>Pri reštarte je dávkovací posúvač otvorený.</li> <li>Stlačte tlačidlo Štart/Stop.<br/>Posúvač sa zatvorí.</li> <li>Stlačte tlačidlo C/100 %.</li> </ul>                |
| 41 | Preťaženie LIN-Bus. Nechať vychladiť.                                                                                                    | Krycia plachta bola otvorená alebo zatvorená<br>príliš dlho. Nechajte vychladnúť na cca 120 s<br>a stlačte tlačidlo C/100%.                                                     |
| 42 | Žiadna reakcia na posúvači                                                                                                    | Pri prekladaní nehlási snímač na posúvači<br>žiadnu polohu.<br>• Upchania<br>• Hydraulika nie je zapnutá.                                                                       |
| 43 | Nesprávne otáčky závitovky                                                                                                    | <ul><li>Blokovanie dopravy hnojiva</li><li>Chýba napájanie hydrauliky</li></ul>                                                                                                 |

| Č. | Hlásenie na displeji                                  | Význam a možná príčina                                                                                                    |
|----|-------------------------------------------------------|----------------------------------------------------------------------------------------------------|
| 44 | Minimálne otáčky závitovky nebolo možné<br>dosiahnuť. | <ul> <li>Hydraulika na traktore nie je zapnutá.</li> <li>Problém s hydraulickým systémom</li> <li>Snímač otáčok je poškodený.</li> <li>Skontrolujte zobrazenie stavu.<br/>4.10 Chybové hlásenia</li> <li>Skontrolujte hydrauliku.<br/>4.8.2 Test/Diagnostika</li> </ul> |

Jedno alarmové hlásenie sa zvýrazní na displeji a zobrazí sa spolu s výstražným symbolom.

#### Potvrdenie alarmového hlásenia:

- Odstráňte príčinu alarmového hlásenia.
   Dodržiavajte návod na obsluhu stroja a časť 6.1 Význam alarmových hlásení.
- Stlačte fóliové tlačidlo C/100%.

Alarmové hlásenie zhasne.

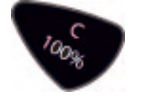

# 7 Pokyny k open-source softvéru

#### Všeobecné pokyny

Softvérové technológie a firmvérové programy používané v jednotke RAUCH QUANTRON-A sú s časti viazané na licencie uvedené nižšie. Zdrojový kód častí firmvéru viazaných na tieto licencie jednotky RAUCH QUANTRON-A sa dá získať na vyžiadanie od spoločnosti Eckelmann AG.

Eckelmann AG

Berliner Straße 161

65205 Wiesbaden

Nasledovné spustiteľné súbory GPL a knižnice LGPL, ktoré sa používajú v tomto výrobku, sú súčasťou zmluvných dohôd pre GPL2.0/LGPL2.1:

**Spustiteľné súbory GPL:** Linux kernel 2.6, busybox, e2fsprogs, jfsutils, lzo, mtd-utils, ntpclient, pkgconfig, procps, udhcpc, vlc

**Knižnice LGPL**: Atk, cairo, directFB, ffmpeg, gettext, glib, GnuTLS, gtk+, iconv, libidl, libgcrypt, libgpgerror, libsoup, libusb, pango, pixman, SDL, uClibc, webkit

#### Dodatok

Všetky práva vyhradené.

Každá osoba, ktorá získa kópiu tohto softvéru a príslušných súborov s dokumentáciou ("softvér"), má oprávnenie používať tento softvér bezplatne a bez obmedzení. Toto oprávnenie platí neobmedzene aj na zhotovovanie kópií, spájanie, úpravu, zverejňovanie, rozširovanie, udelenie sublicencie, a/alebo predaj kópií, ako aj udelenie oprávnenia na vykonávanie uvedených činností osobám, ktorým je softvér poskytnutý, ak sú splnené nasledovné požiadavky:

SOFTVÉR SA POSKYTUJE "AKO JE VIDIEŤ" BEZ VÝSLOVNEJ ALEBO MLČKY UČINENEJ ZÁRUKY AKÉHOKOĽVEK DRUHU, VRÁTANE ZÁRUK OHĽADNE PREDAJNOSTI NA TRHU, VHODNOSTI NA URČITÝ ÚČEL, AKO AJ NEPORUŠENIA PRÁV TRETÍCH STRÁN, ALE NIE S OBMEDZENÍM NA TIETO ZÁRUKY. AUTORI A VLASTNÍCI AUTORSKÝCH PRÁV ODMIETAJÚ V PLNOM ROZSAHU PRÍPUSTNOM PODĽA ZÁKONA RUČENIE ZA AKÉKOĽVEK POŽIADAVKY, NÁROKY NA NÁHRADU ŠKODY ALEBO INÉ NÁROKY, A TO BEZ OHĽADU NA TO, ČI IDE O ZMLUVNÚ DOLOŽKU, NEOPRÁVNENÉ KONANIE ALEBO INÉ PRÍPADY V SÚVISLOSTI SO SOFTVÉROM, JEHO POUŽITÍM, ALEBO INÝMI PROCESMI SÚVISIACIMI SO SOFTVÉROM.

# 8 Záruka a ručenie

Stroje RAUCH sa vyrábajú podľa moderných výrobných metód a s najväčšou starostlivosťou a podliehajú početným kontrolám.

Preto poskytuje firma RAUCH záruku 12 mesiacov, keď budú splnené nasledovné podmienky:

- Záruka začína plynúť od dátumu kúpy.
- Záruka zahŕňa chyby materiálu alebo výrobné chyby. Za cudzie výrobky (hydraulika, elektronika) ručíme iba v rámci ručenia príslušného výrobcu. Počas záručnej doby sa výrobné chyby a chyby materiálu bezplatne odstránia náhradou alebo dodatočným vylepšením príslušných dielov. Iné alebo tiež ďalšie práva, ako nároky na výmenu, zníženie alebo náhradu škôd, ktoré nevzniknú na predmete dodávky, sú výslovne vylúčené. Poskytnutie záruky sa realizuje prostredníctvom autorizovaných dielní, zastúpenia závodu RAUCH alebo priamo prostredníctvom závodu.
- Zo záruky sú vyňaté dôsledky prirodzeného opotrebovania, znečistenia, korózie a všetky chyby, ktoré vznikli neodbornou manipuláciou, ako aj vonkajším pôsobením. Pri samovoľnom uskutočnení opráv alebo zmien originálneho stavu záruka odpadá. Nárok na náhradu zaniká, keď neboli použité originálne náhradné diely RAUCH. Rešpektujte preto návod na obsluhu. V prípade pochybností a otázok sa obráťte na naše výrobné zastúpenie alebo priamo na závod. Nároky na záruku sa musia uplatniť v našom závode najneskôr v rámci 30 dní po vzniku škody. Uveďte dátum kúpy a číslo stroja. Ak sa majú v rámci záruky poskytnúť opravy, smie ich uskutočniť iba autorizovaná dielňa až po konzultácii s firmou RAUCH alebo jej oficiálnym zastúpením. Záručné práce záručnú dobu nepredlžujú. Chyby spôsobené prepravou nie sú výrobné chyby, a preto nespadajú pod záručnú povinnosť výrobcu.
- Nárok na náhradu škôd, ktoré nevznikli na samotných strojoch RAUCH, sú vylúčené. K tomu patrí aj vylúčenie záruky za následné škody vyplývajúce z chýb pri rozmetávaní. Samovoľné zmeny na zariadeniach RAUCH môžu viesť k následným škodám a vylučujú ručenie výrobcu za tieto škody. Pri úmysle alebo hrubej nedbalosti majiteľa alebo vedúceho pracovníka a v prípadoch, v ktorých sa ručí podľa zákona o ručení za výrobok pri chybách predmetu dodávky a za škody na zdraví osôb alebo vecné škody na súkromne používaných predmetoch, neplatí vylúčenie ručenia dodávateľa. Neplatí tiež, ak chýbajú vlastnosti, ktoré sú výslovne zaručené, keď bolo cieľom ručenia práve to, že objednávateľ bude poistený proti škodám, ktoré nevznikli priamo na predmete dodávky.

RAUCH Streutabellen RAUCH Fertilizer Chart Tableaux d'épandage RAUCH Tabele wysiewu RAUCH RAUCH Strooitabellen RAUCH Tabella di spargimento RAUCH Spredetabellen RAUCH Levitystaulukot RAUCH Spridningstabellen RAUCH Tablas de abonado

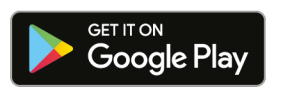

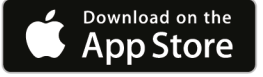

http://www.rauch-community.de/streutabelle/

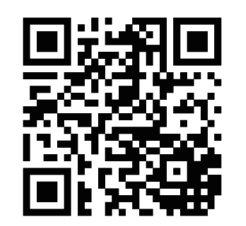

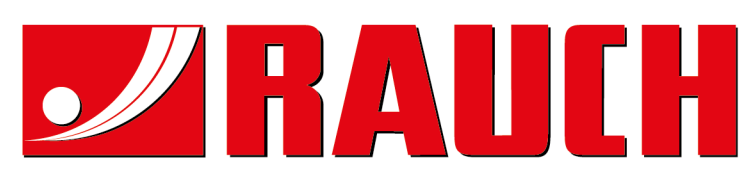

# **RAUCH Landmaschinenfabrik GmbH**

Landstraße 14 · D-76547 Sinzheim Victoria-Boulevard E200 · D-77836 Rheinmünster

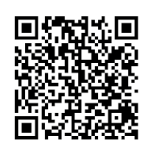

info@rauch.de · www.rauch.de

Phone +49 (0) 7221/985-0 Fax +49 (0) 7221/985-200